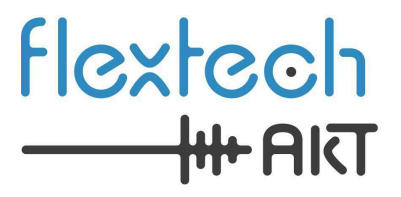

# **Pocket A<sup>2</sup>B<sup>®</sup> Bus Monitor User Guide** 1.2 April 2025

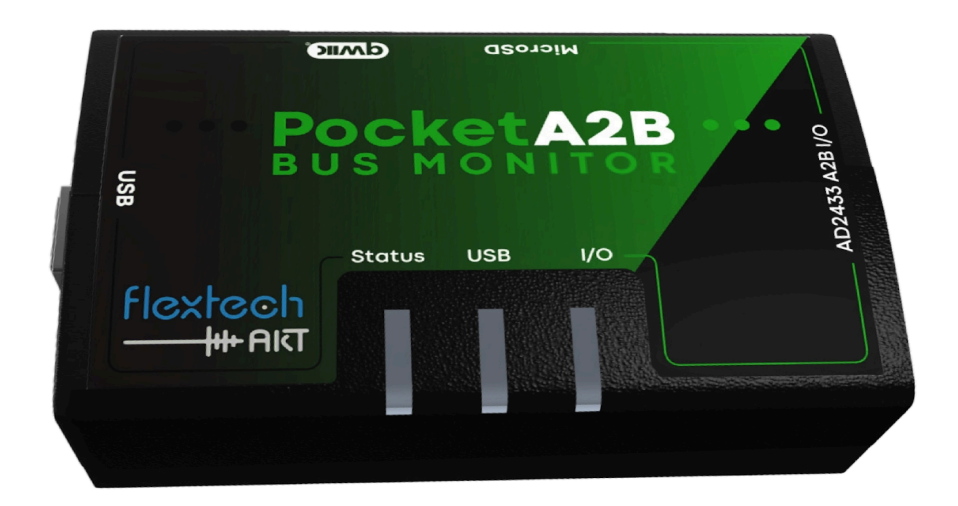

© 2025 FlexTech AKT LLC All Rights Reserved

This document contains information that is proprietary to FlexTech AKT LLC. The original recipient of this document may duplicate this document in whole or in part for internal business purposes only, provided that this entire notice appears in all copies. In duplicating any part of this document, the recipient agrees to make every reasonable effort to prevent the unauthorized use and distribution of the proprietary information.

This document is for information and instruction purposes. Flextech AKT LLC reserves the right to make changes in specifications and other information contained in this publication without prior notice, and the reader should, in all cases, consult Flextech AKT to determine whether any changes have been made.

The terms and conditions governing the sale and licensing of Flextech AKT products are set forth in written agreements between Flextech AKT and its customers. No representation or other affirmation of fact contained in this publication shall be deemed to be a warranty or give rise to any liability of Flextech AKT whatsoever.

FLEXTECH AKT MAKES NO WARRANTY OF ANY KIND WITH REGARD TO THIS MATERIAL INCLUDING, BUT NOT LIMITED TO, THE IMPLIED WARRANTIES OF MERCHANTABILITY AND FITNESS FOR A PARTICULAR PURPOSE.

FLEXTECH AKT SHALL NOT BE LIABLE FOR ANY INCIDENTAL, INDIRECT, SPECIAL, OR CONSEQUENTIAL DAMAGES WHATSOEVER (INCLUDING BUT NOT LIMITED TO LOST PROFITS) ARISING OUT OF OR RELATED TO THIS PUBLICATION OR THE INFORMATION CONTAINED IN IT, EVEN IF FLEXTECH AKT HAS BEEN ADVISED OF THE POSSIBILITY OF SUCH DAMAGES.

**U.S. GOVERNMENT LICENSE RIGHTS:** The software and documentation were developed entirely at private expense and are commercial computer software and commercial computer software documentation within the meaning of the applicable acquisition regulations. Accordingly, pursuant to FAR 48 CFR 12.212 and DFARS 48 CFR 227.7202, use, duplication and disclosure by or for the U.S. Government or a U.S. Government subcontractor is subject solely to the terms and conditions set forth in the license agreement provided with the software, except for provisions which are contrary to applicable mandatory federal laws.

**TRADEMARKS:** The trademarks, logos and service marks ("Marks") used herein are the property of Flextech AKT LLC or other parties. No one is permitted to use these Marks without the prior written consent of Flextech AKT or the owner of the Mark, as applicable. The use herein of a third- party Mark is not an attempt to indicate Flextech AKT as a source of a product, but is intended to indicate a product from, or associated with, a particular third party.

Flextech AKT LLC 24613 S 220th St. Queen Creek, AZ 85142

Website: www.flextechakt.com

# Contents

| Contents                                                            | 3  |
|---------------------------------------------------------------------|----|
| Chapter 1. Pocket A2B Bus Monitor Overview                          | 7  |
| Capabilities                                                        | 7  |
| Delivery Parts List                                                 | 8  |
| A2B Network System Components                                       | 9  |
| Chapter 2. Interfaces                                               | 11 |
| Pocket A2B Ports                                                    | 11 |
| Front View                                                          | 11 |
| Back View                                                           | 11 |
| Side View                                                           | 11 |
| Bottom View                                                         | 11 |
| LEDs                                                                | 12 |
| Status LED                                                          |    |
| USB LED                                                             |    |
| I/O LED (Input / Output)                                            |    |
| Chapter 3. Graphical User Interface (GUI)                           | 13 |
| Initial Setup                                                       |    |
| Install the Graphical User Interface (GUI)                          | 13 |
| Graphical User Interface (GUI) Tour                                 | 14 |
| Info Pane                                                           | 15 |
| Event Trace                                                         | 15 |
| Chapter 4. Working with the Pocket A2B Bus Monitor                  | 16 |
| Initial Setup                                                       | 17 |
| Installing the Flextech AKT USB device driver                       | 17 |
| Insert the Pocket Bus Monitor into an A2B Network                   |    |
| Position 1: Between the Main Node and the First Downstream Sub Node | 18 |
| Position 2: Between Two Sub Nodes                                   | 18 |
| General Notes                                                       | 19 |
| Constructing a Test Network (optional)                              | 20 |
| Connecting the Bus Monitor to your Host PC                          | 21 |
| Prerequisites                                                       | 21 |
| Steps to Connect                                                    | 21 |
| Programming the DATCTL Register                                     | 23 |
| Starting a Capture                                                  | 24 |
| Routing Audio Channels from A2B to USB                              | 25 |

| Routing Audio Using the Bus Monitor GUI                        | 25 |
|----------------------------------------------------------------|----|
| Routing Table                                                  | 25 |
| Recording Audio                                                | 27 |
| Bus Monitor GUI                                                | 27 |
| Digital Audio Workstation                                      | 28 |
| Listening to Audio                                             | 29 |
| Recording a Trace                                              | 29 |
| Importing a Trace                                              | 29 |
| Reading an Event Trace                                         | 30 |
| I2C Transactions                                               | 31 |
| SPI Transactions                                               | 31 |
| Using the Pocket Bus Monitor Command Line                      | 32 |
| Download and Install a Terminal Emulator Utility (Tera Term)   | 32 |
| Hookup                                                         | 32 |
| Using the Command Line                                         | 33 |
| General Commands                                               | 33 |
| File Management                                                | 34 |
| File Commands                                                  | 34 |
| File Transfers                                                 | 35 |
| SDCARD                                                         | 35 |
| Edit Command                                                   | 35 |
| X/YMODEM                                                       | 36 |
| USB Sound Card Re-Configuration                                | 36 |
| Bus Monitor Commands                                           | 37 |
| Connecting to a live A2B Bus                                   | 38 |
| Step 1: Discover the A2B network with the Bus Monitor Attached | 38 |
| Step 2: Dump the settings to a file                            | 38 |
| Step 3: Connect to a live bus                                  | 38 |
| Step 4: Begin monitoring                                       | 39 |
| Qwiic Peripheral Configuration                                 | 40 |
| I2C Commands                                                   | 40 |
| Qwiic Examples                                                 | 40 |
| Audio                                                          | 41 |
| General                                                        | 41 |
| A2B                                                            | 41 |
| USB Audio                                                      | 41 |
| WAV Files                                                      | 42 |
| Circular Audio Buffer (CBUF)                                   | 42 |
| VU Meters                                                      | 42 |
| ASIO                                                           | 43 |
| Audio Routing                                                  | 43 |
| AKT Automation                                                 | 45 |
| Command Scripts                                                | 45 |

| Numming commanus at startup                                                                                                    | 46                                                                                                    |
|----------------------------------------------------------------------------------------------------|----------------------------------------------------------------------------------------------------|
| AKT Automation with Lua                                                                                                    |                                                                                                    |
| Bus Monitor GUI Plugins                                                                                                    | 47                                                                                                    |
| Pre-defined Constants                                                                                                    | 48                                                                                                    |
| Pre-defined Callbacks                                                                                                    | 48                                                                                                    |
| plugin_trace()                                                                                                    | 48                                                                                                    |
| Parameters                                                                                                    | 48                                                                                                    |
| Return Values                                                                                                    | 49                                                                                                    |
| Required Plugin Methods                                                                                                    | 49                                                                                                    |
| plugin_loaded()                                                                                                    |                                                                                                    |
| plugin_unloaded()                                                                                                    |                                                                                                    |
| Parameters                                                                                                    | 49                                                                                                    |
| Return Values                                                                                                    | 49                                                                                                    |
| plugin_start()                                                                                                    | 49                                                                                                    |
| plugin_stop()                                                                                                    |                                                                                                    |
| Parameters                                                                                                    | 50                                                                                                    |
| Return Values                                                                                                    | 50                                                                                                    |
| plugin_event()                                                                                                    | 50                                                                                                    |
| Parameters                                                                                                    | 50                                                                                                    |
| Return Values                                                                                                    | 50                                                                                                    |
|                                                                                                    |                                                                                                    |
| A2B Bus Monitor Plugin Enumerations and Events                                                                                                    | 50                                                                                                    |
| A2B Bus Monitor Plugin Enumerations and Events<br>BM_GUI_PLUGIN                                                                                                    | 50<br>50                                                                                                    |
| A2B Bus Monitor Plugin Enumerations and Events<br>BM_GUI_PLUGIN<br>BM_I2C_TYPES                                                                                                    | 50<br>50<br>51                                                                                                    |
| A2B Bus Monitor Plugin Enumerations and Events<br>BM_GUI_PLUGIN<br>BM_I2C_TYPES<br>BM_I2C_CONDITIONS                                                                                                    | 50<br>50<br>51<br>51                                                                                                    |
| A2B Bus Monitor Plugin Enumerations and Events<br>BM_GUI_PLUGIN<br>BM_I2C_TYPES<br>BM_I2C_CONDITIONS<br>BM_EVENTS                                                                                                    | 50<br>50<br>51<br>51<br>51                                                                                                 |
| A2B Bus Monitor Plugin Enumerations and Events<br>BM_GUI_PLUGIN<br>BM_I2C_TYPES<br>BM_I2C_CONDITIONS<br>BM_EVENTS<br>Updating the Pocket Bus Monitor's Firmware                                                                                                    | 50<br>51<br>51<br>51<br>51<br>51                                                                                           |
| A2B Bus Monitor Plugin Enumerations and Events<br>BM_GUI_PLUGIN<br>BM_I2C_TYPES<br>BM_I2C_CONDITIONS<br>BM_EVENTS<br>Updating the Pocket Bus Monitor's Firmware<br>Methods to Update the Firmware                                                                                                    | 50<br>51<br>51<br>51<br>51<br>54<br>54                                                                                     |
| A2B Bus Monitor Plugin Enumerations and Events<br>BM_GUI_PLUGIN<br>BM_I2C_TYPES<br>BM_I2C_CONDITIONS<br>BM_EVENTS<br>Updating the Pocket Bus Monitor's Firmware<br>Methods to Update the Firmware<br>Command-line Initiated AKT Flasher Over USB                                                                                                    | 50<br>51<br>51<br>51<br>51<br>54<br>54<br>54                                                                               |
| A2B Bus Monitor Plugin Enumerations and Events<br>BM_GUI_PLUGIN<br>BM_I2C_TYPES<br>BM_I2C_CONDITIONS<br>BM_EVENTS<br>Updating the Pocket Bus Monitor's Firmware<br>Methods to Update the Firmware<br>Command-line Initiated AKT Flasher Over USB<br>Command-line via SD card file                                                                                                    | 50<br>51<br>51<br>51<br>51<br>54<br>54<br>54<br>54                                                                         |
| A2B Bus Monitor Plugin Enumerations and Events<br>BM_GUI_PLUGIN<br>BM_I2C_TYPES<br>BM_I2C_CONDITIONS<br>BM_EVENTS<br>Updating the Pocket Bus Monitor's Firmware<br>Methods to Update the Firmware<br>Command-line Initiated AKT Flasher Over USB<br>Command-line via SD card file<br>Bootloader initiated AKT Flasher over USB.                                                                                                | 50<br>51<br>51<br>51<br>51<br>54<br>54<br>54<br>54<br>54                                                                   |
| A2B Bus Monitor Plugin Enumerations and Events<br>BM_GUI_PLUGIN<br>BM_I2C_TYPES<br>BM_I2C_CONDITIONS<br>BM_EVENTS<br>Updating the Pocket Bus Monitor's Firmware<br>Methods to Update the Firmware<br>Command-line Initiated AKT Flasher Over USB<br>Command-line via SD card file<br>Bootloader initiated AKT Flasher over USB<br><b>Chapter 5. Connectors &amp; Cables.</b>                                                   |                                                                                                    |
| A2B Bus Monitor Plugin Enumerations and Events<br>BM_GUI_PLUGIN<br>BM_I2C_TYPES<br>BM_I2C_CONDITIONS<br>BM_EVENTS<br>Updating the Pocket Bus Monitor's Firmware<br>Methods to Update the Firmware<br>Command-line Initiated AKT Flasher Over USB<br>Command-line via SD card file<br>Bootloader initiated AKT Flasher over USB<br><b>Chapter 5. Connectors &amp; Cables.</b><br>Included Connectors                            |                                                                                                    |
| A2B Bus Monitor Plugin Enumerations and Events<br>BM_GUI_PLUGIN<br>BM_I2C_TYPES<br>BM_I2C_CONDITIONS<br>BM_EVENTS<br>Updating the Pocket Bus Monitor's Firmware<br>Methods to Update the Firmware<br>Command-line Initiated AKT Flasher Over USB<br>Command-line via SD card file<br>Bootloader initiated AKT Flasher over USB<br><b>Chapter 5. Connectors &amp; Cables.</b><br>Included Connectors<br>Bus Monitor Connections | 50<br>51<br>51<br>51<br>54<br>54<br>54<br>54<br>54<br>54<br>54<br>54<br>56                                                 |
| A2B Bus Monitor Plugin Enumerations and Events                                                                                                    | 50<br>51<br>51<br>51<br>54<br>54<br>54<br>54<br>54<br>54<br>54<br>54<br>56<br>56<br>57                                     |
| A2B Bus Monitor Plugin Enumerations and Events                                                                                                    | 50<br>51<br>51<br>51<br>51<br>54<br>54<br>54<br>54<br>54<br>54<br>54<br>56<br>56<br>57<br>57                               |
| A2B Bus Monitor Plugin Enumerations and Events                                                                                                    | 50<br>50<br>51<br>51<br>51<br>54<br>54<br>54<br>54<br>54<br>54<br>56<br>56<br>56<br>57<br>57<br>59                         |
| A2B Bus Monitor Plugin Enumerations and Events                                                                                                    | 50<br>51<br>51<br>51<br>51<br>54<br>54<br>54<br>54<br>54<br>54<br>54<br>54<br>56<br>56<br>56<br>57<br>57<br>57<br>59<br>59 |
| A2B Bus Monitor Plugin Enumerations and Events                                                                                                    | 50<br>50<br>51<br>51<br>51<br>54<br>54<br>54<br>54<br>54<br>54<br>56<br>56<br>56<br>56<br>57<br>57<br>59<br>59<br>59       |

-millioli

# Observe, capture, and analyze the data flowing on a live A<sup>2</sup>B network with the Pocket A<sup>2</sup>B Bus Monitor.

The Pocket A<sup>2</sup>B Bus Monitor system consists of a hardware device and a host-based Graphical User Interface (GUI). The hardware device enables non-intrusive, real-time monitoring of the traffic on an A<sup>2</sup>B bus. The GUI controls the device and provides tools for capturing and inspecting data. The Pocket A<sup>2</sup>B Bus Monitor can passively log data between any two nodes on an A<sup>2</sup>B bus

**NOTE:** If the DATCTL register on the main node transceiver is not properly configured, the A<sup>2</sup>B Bus Monitor won't be able to capture audio from the bus. For more information, see <u>Programming the</u> <u>DATCTL Register</u>.

# **Capabilities**

Use the Pocket A<sup>2</sup>B Bus Monitor as a bench tool, validation tool, or in-vehicle test tool.

The Pocket A<sup>2</sup>B Bus Monitor can:

- Capture data from the A<sup>2</sup>B bus **non-intrusively.**
- **Continuously** log live A<sup>2</sup>B bus data over USB.
- Record A<sup>2</sup>B events for timing **analysis.**
- Integrate into larger test and production frameworks.
- AKT Automation

# **Delivery Parts List**

### The following parts are included and shipped with the Pocket A<sup>2</sup>B Bus Monitor:

| 1 A <sup>2</sup> B Pocket Bus Monitor device                                                                                                    |                                      |
|----------------------------------------------------------------------------------------------------|--------------------------------------|
| <b>1 USB cable,</b> for connecting the Bus Monitor to your host PC                                                                                   |                                      |
| <b>1 Header Connector</b> with cross-over cable for connecting the Bus Monitor to the A <sup>2</sup> B network, A and B bus, and optional GPIO pins. |                                      |
| 1 Crossover Board                                                                                                    |                                      |
| 1 SanDisk Industrial microSD Card                                                                                                    | SanDisk<br>Industrial<br>8 GB<br>U @ |

# A<sup>2</sup>B Network System Components

The following diagram shows how to integrate the Pocket A<sup>2</sup>B Bus Monitor into an A<sup>2</sup>B network.

For maximum visibility, insert the device between the main node and the first sub node.

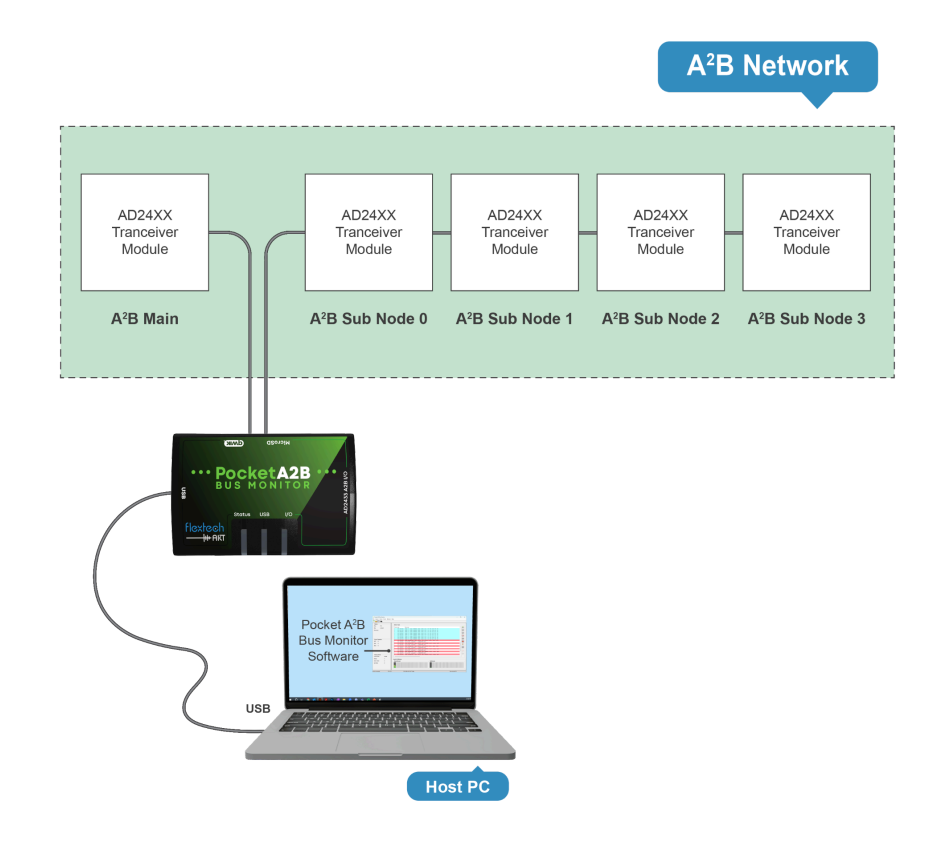

| Host PC                                | System that runs the Pocket A <sup>2</sup> B Bus Monitor GUI software. In this setup, the Bus Monitor device is connected to Host PC over USB.                                                                                                    |
|----------------------------------------|----------------------------------------------------------------------------------------------------|
| GUI software                           | App for configuring the A <sup>2</sup> B Bus Monitor device, observing live data from the A <sup>2</sup> B bus, and recording and analyzing traces. The app runs on the host PC and is supported on both Windows and Linux platforms.                                                                                                    |
| USB                                    | Connection used to configure and control the device. It can also be used to view and capture data from the A <sup>2</sup> B bus.                                                                                                    |
| Pocket A <sup>2</sup> B<br>Bus Monitor | Hardware device that non-intrusively captures data from a live A <sup>2</sup> B bus and streams it in real-time over USB to the Pocket A <sup>2</sup> B Bus Monitor GUI software.                                                                                                    |
| A <sup>2</sup> B network               | High bandwidth (50 Mbps) digital bus that transports I2S audio, I <sup>2</sup> C control data, along with clock and power over a single, 2-wire, unshielded, twisted pair cable. A <sup>2</sup> B networks consist of a single main node and multiple sub nodes in a daisy-chained configuration.                                                                                                    |
| Main node                              | Main node must properly configure its transceiver to grant permission to the Bus Monitor to capture audio data from the bus. For more information, see <u>Programming the DATCTL Register</u> . If you use the <b>A<sup>2</sup>B Bridge</b> device to simulate the main node, you can dynamically configure the network definition to properly configure the DATCTL register. The <b>A<sup>2</sup>B Bridge</b> , however, is NOT a required component. The Bus Monitor can interoperate with any main node. |

# **Chapter 2. Interfaces**

aou||to||

This chapter introduces the ports and LEDs found on the device.

# **Pocket A<sup>2</sup>B Ports**

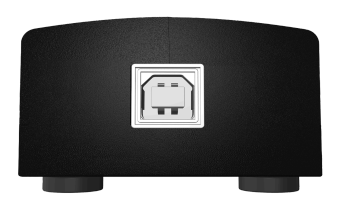

**Front View** 

**1 USB 2.0 high speed type B interface.** Main connection to PC.

**NOTE:** The Pocket Bus Monitor is powered over the USB connection.

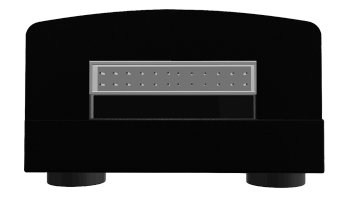

#### **Back View**

**24 Pin Multi I/O Connector.** Includes A-side and B-side A<sup>2</sup>B connections; two independent, bi-directional general purpose 3.3V logic-level GPIO lines with interrupt capability; access to the A<sup>2</sup>B transceiver I<sup>2</sup>C and SPI data pins.

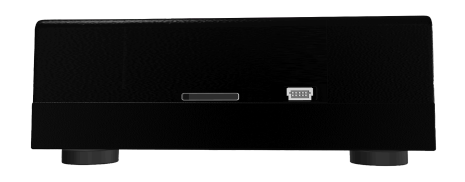

Side View

SD Card Slot for file storage and AKT Automation.

Sparkfun Qwiic Expansion Connector

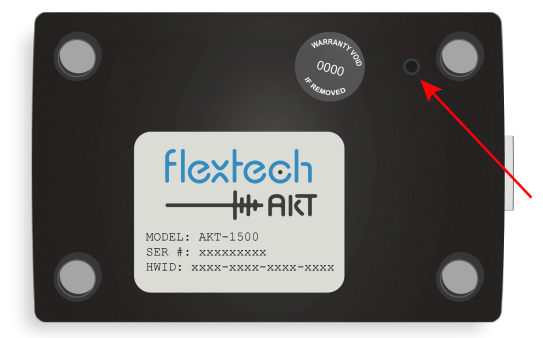

**Bottom View** 

Safe-Boot Recovery button

HW ID and Serial Number

For further details on cables and connectors, see Chapter 5. Connectors & Cables

# **LED**s

LEDs on the top indicate the status of the device when it's powered on.

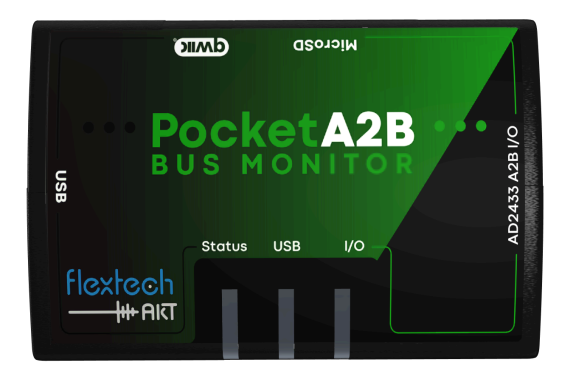

Each LED reports status two ways:

- Background color Main display color.
- Blink color Cycles on and off, temporarily overriding the background color.

### Status LED

| LED State  | Color  | Description                                              |
|------------|--------|----------------------------------------------------------|
| Fast Flash | Green  | System OK                                                |
|            | Red    | Invalid / missing feature key file. See Troubleshooting. |
| Slow Blink | Yellow | Bootloader mode active                                   |

### **USB LED**

| LED State | Color | Description             |  |
|-----------|-------|-------------------------|--|
| Blink     | Blue  | Activity on the USB bus |  |
| Steady    | Blue  | Active USB Audio stream |  |

# I/O LED (Input / Output)

| LED State | Color | Description                                          |
|-----------|-------|------------------------------------------------------|
| Steady    | Green | A <sup>2</sup> B Bias OK                             |
|           | Red   | A <sup>2</sup> B Bias Reversed. See Troubleshooting. |

The **Graphical User Interface (GUI)** interfaces with the Pocket A<sup>2</sup>B Bus Monitor to capture and analyze data from the A<sup>2</sup>B bus.

There are two classes of traffic on the A<sup>2</sup>B bus: **control data** and **audio data**. The GUI displays the control data along with VU meters for audio. Real-time audio is transferred through the Pocket A<sup>2</sup>B Bus Monitor USB sound card.

#### With the GUI Software You Can:

- Configure the device including USB audio routing.
- Record audio to WAV files over USB.
- Visualize control data on the A<sup>2</sup>B bus.
- Visualize audio data on the A<sup>2</sup>B bus.
- Store captures to a file.
- Analyze traces.

# **Initial Setup**

### Install the Graphical User Interface (GUI)

Unzip the GUI zip file. Double click the installer executable to start the installation process. Follow the on-screen instructions to complete the installation.

# **Graphical User Interface (GUI) Tour**

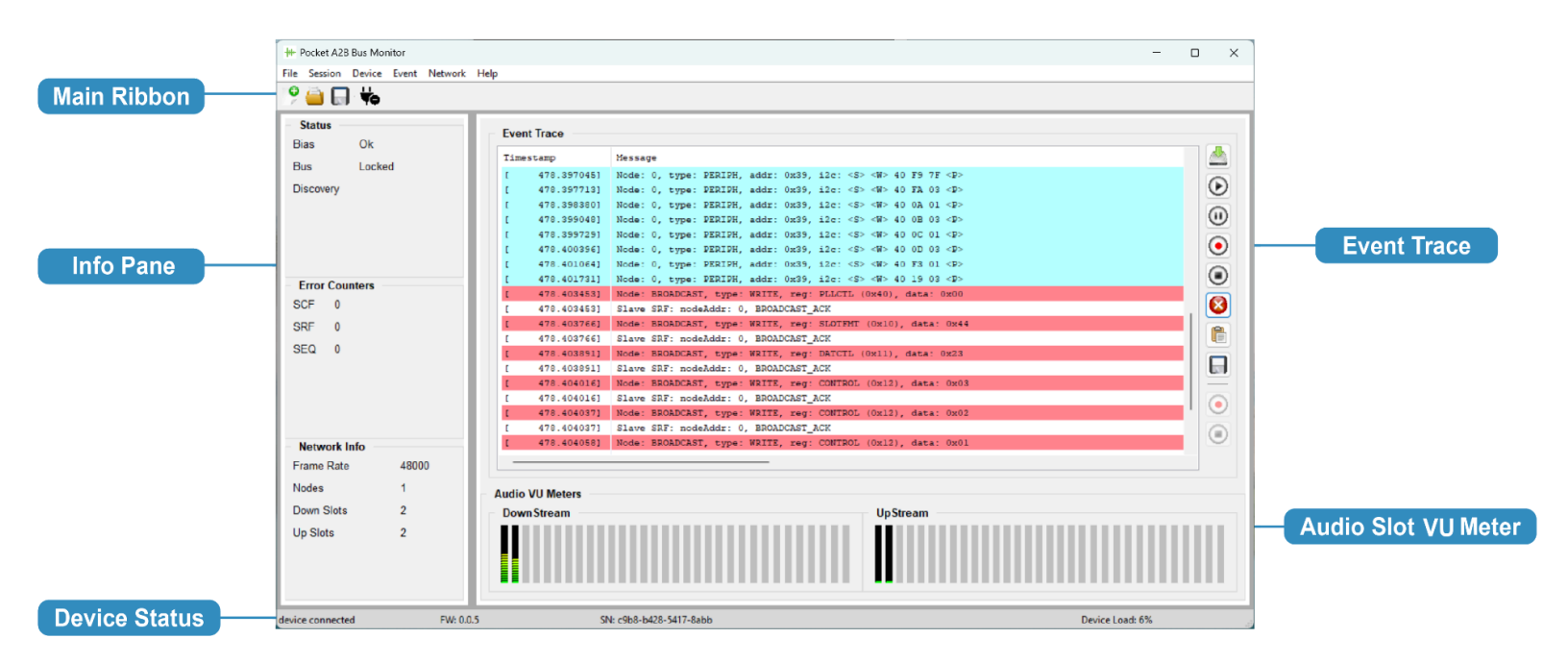

#### **Main Ribbon**

- Sessions Stores information about the app's layout (window size, window position) and the device configuration. Use session files to quickly restore preferred settings when you start the Bus Monitor GUI. You can create and save sessions to files on your host PC.
- Connections Connect to the Bus Monitor device via USB.
- **Record** Record multichannel A<sup>2</sup>B audio over USB.

**Info Pane** – General information about the A<sup>2</sup>B network.

**Device Status Bar** — Information about the A<sup>2</sup>B Bus Monitor, including its hardware ID, firmware version and CPU load.

**Event Trace Pane** – Real-time stream of the control traffic on the  $A^2B$  bus. Use the controls on the right side of the pane to record captures.

Audio VU Slot Meters Pane — Real-time view of the levels of all available A<sup>2</sup>B audio slots. VU meters provide a quick visual indicator that audio is present on a slot. The Bus Monitor automatically determines the active A<sup>2</sup>B audio slots. Audio slots reserved for SPI over distance are indicated in Blue.

# Info Pane

The Network heading shows:

- Bias Status, Bus Lock, and Discovery Status
- Detected sample / frame rate (Fs).
- Number of downstream nodes relative to the Bus Monitor's position on the network.
- Number of downstream slots relative to the Bus Monitor's position on the network.
- Number of upstream slots relative to the Bus Monitor's position on the network.

#### The Bus Monitor also tracks:

- A count of Synchronization Control Frame (SCF) errors.
- A count of Synchronization Response Frame (SRF) errors.
- A count of sequence (SEQ) errors seen so far. A<sup>2</sup>B frames have a simple 2-bit sequence number. The Bus Monitor reports missing sequence numbers.

# **Event Trace**

A timestamp is recorded for every event logged in the trace window. Timestamps have microsecond resolution. Time starts when the Bus Monitor powers up.

Start, pause, stop, record, save, and clipboard buttons can be used to control visible and saved events.

# **Chapter 4. Working with the Pocket A<sup>2</sup>B Bus Monitor**

-ioillioli

#### A typical workflow is covered in this chapter:

- Connect the Pocket Bus Monitor to the A<sup>2</sup>B network between the main node and the first downstream sub node.
- Connect the Bus Monitor to the host PC using the supplied USB cable.
- Start the Pocket Bus Monitor GUI on the host PC.
- Optionally configure audio routes to route A<sup>2</sup>B audio over USB.
- Perform an A<sup>2</sup>B bus discovery. Discovery is the process by which the main node initializes the A<sup>2</sup>B network and all the nodes on it.
- Capture and store network data.
- Analyze your captures.
- Using the command line

**NOTE:** The DATCTL register in the main node must be configured to capture audio or SPI over distance data. For more information, see <u>Setting the DATCTL Register</u>

# **Initial Setup**

### Installing the Flextech AKT USB device driver

To install the USB serial device driver, perform the following steps:

1. Download the ftakt-comm driver from www.flextechakt.com

| Name             | Date modified     | Туре              | Size  |
|------------------|-------------------|-------------------|-------|
| ftakt-comm.cat   | 8/20/2024 9:22 AM | Security Catalog  | 13 KB |
| 🕤 ftakt-comm.inf | 8/20/2024 9:22 AM | Setup Information | 4 KB  |

- 2. Unzip the supplied zip file
- 3. Right Click on the *ftakt-comm.inf setup file* and select *install*.
- 4. After installation you will see the FlexTech AKT Comm Port and sound card listed on Windows Device Manager under Ports (Com & LPT).

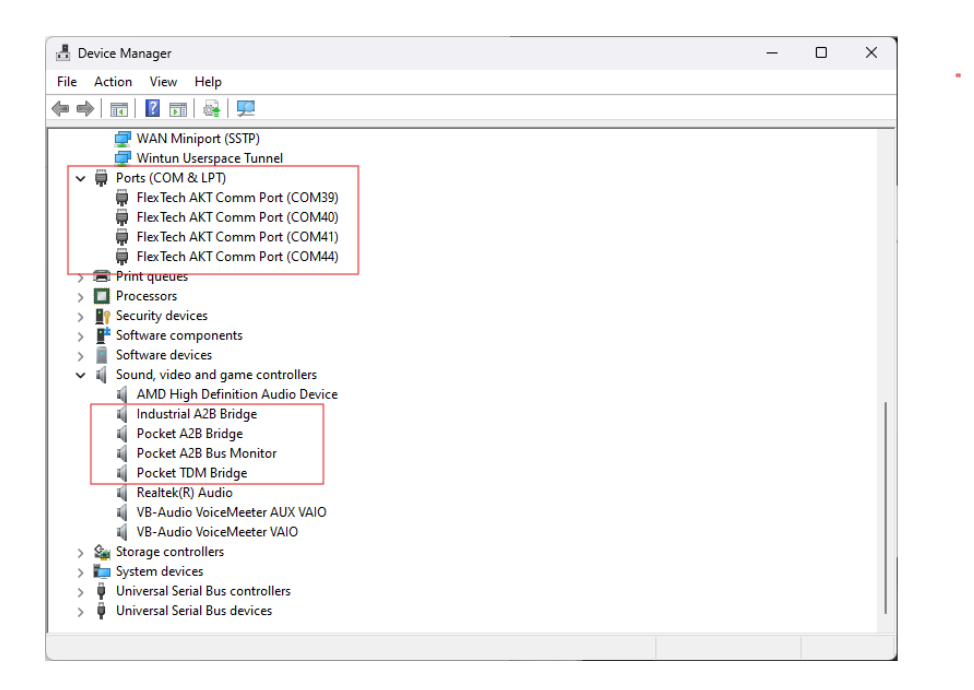

# Insert the Pocket Bus Monitor into an A<sup>2</sup>B Network

The following sections describe two positions the Bus Monitor can be connected in an A<sup>2</sup>B network and procedures for establishing the connection.

For further details on cables and connectors, see Chapter 5. Connectors & Cables

### Position 1: Between the Main Node and the First Downstream Sub Node

The most common way to position the Bus Monitor is between the main node and the first downstream sub node. From this perspective, the Bus Monitor can **see all data on the network**, except sub-to-sub audio traffic. From this position the A<sup>2</sup>B Bus Monitor can capture the entire network discovery sequence.

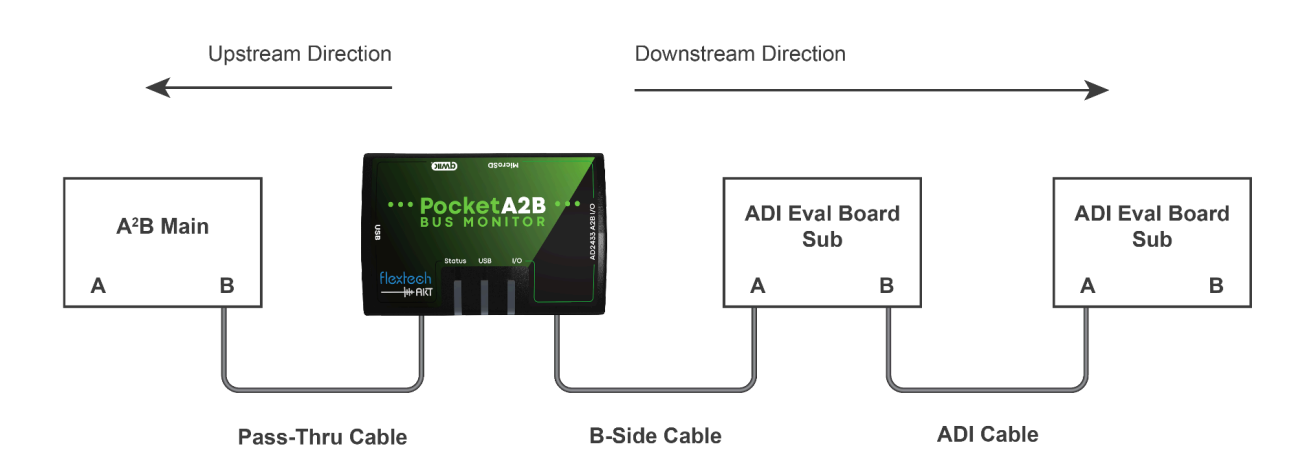

The following diagram shows the connections for this setup:

#### **Position 1 Connection Setup:**

- 1. Connect the **B-side** of the main node (or A<sup>2</sup>B Pocket Bridge) to the A-side of the Bus Monitor.
- 2. Connect the **B-side** of the Bus Monitor to the **A-side** of the first downstream sub node.

#### **Position 2: Between Two Sub Nodes**

From this perspective, the Bus Monitor has a narrowed view of the network. The Bus Monitor can only monitor traffic destined for nodes downstream from this position. Use this position when you need to

capture sub-to-sub audio or SPI data. Sub-to-sub audio is invisible to the main node and cannot be observed when the Bus Monitor is positioned immediately after the main node.

The following diagram shows the connections for this setup:

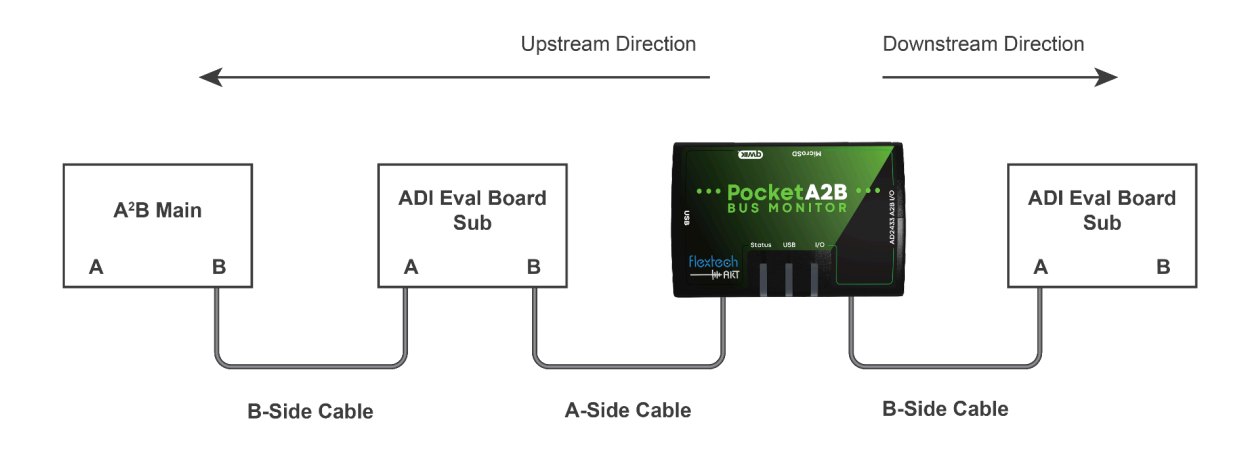

# **Position 2 Connection Setup:**

- 1. Connect the **B-side** of the upstream node (or A<sup>2</sup>B Pocket Bridge) to the **A-side** of the Bus Monitor.
- 2. Connect the **B-side** of the Bus Monitor to the **A-side** of the downstream sub node.

# **General Notes**

**NOTE:** If you are using the Flextech AKT Pocket Bridge as a Main node, and Analog Devices evaluation boards as sub nodes, use the supplied DuraClik crossover board to insert the bus monitor between nodes. Connect the Bus Monitor "A" and "B" to the crossover headers labeled "A" and "B". Connect the upstream node to the "M" header and downstream node to the "S" header.

**NOTE:** If the I/O LED illuminates Red (Bias Reversed), but the bus discovers normally, swap the A-Side and B-Side connections if using the DuraClik crossover board. Reverse the polarity of both the A-Side and B-Side if using custom cables.

**NOTE:** If the I/O LED illuminates Red (Bias Reversed), and bus discovery fails, reverse the polarity of only the A-Side.

# **Constructing a Test Network (optional)**

Consider using a Pocket A<sup>2</sup>B Bridge as the main node and an <u>Analog Devices evaluation board</u> as a Sub node to quickly test the Pocket Bus Monitor.

**NOTE:** Use of the Pocket  $A^2B$  Bridge is not a requirement. For further instructions on setting up the  $A^2B$  networking using the Pocket  $A^2B$  Bridge, see the Pocket  $A^2B$  Bridge User Guide.

Example Test Network Configuration using Pocket Bridge and Pocket Bus Monitor:

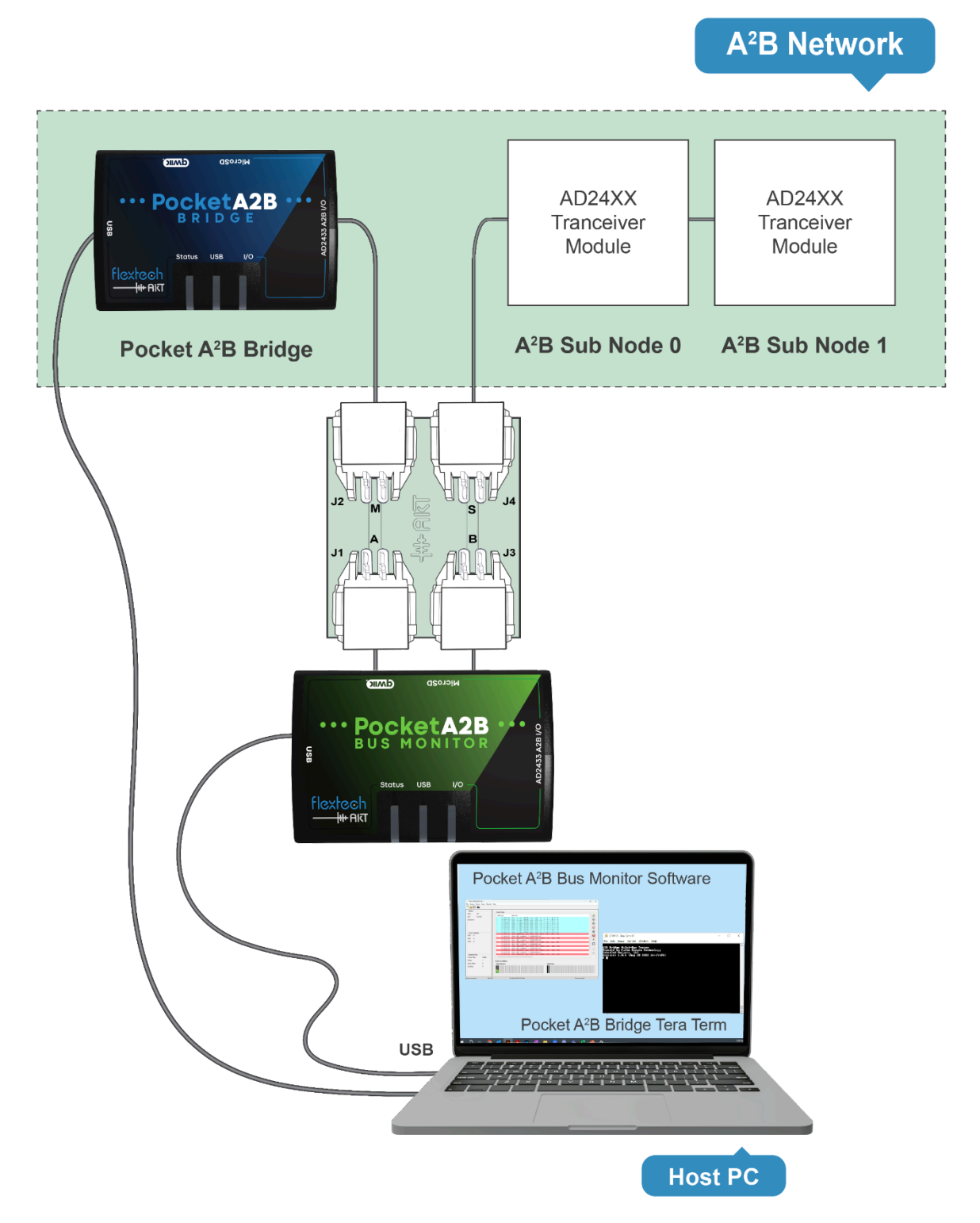

# **Connecting the Bus Monitor to your Host PC**

### **Prerequisites**

- A dedicated High Speed USB 2.0 or faster USB port for the Bus Monitor.
- <u>AKT Pocket A<sup>2</sup>B Bus Monitor GUI installed.</u>

### **Steps to Connect**

- 1. Connect the supplied USB cable from the Bus Monitor to the host PC USB port.
- 2. Start the Pocket A<sup>2</sup>B Bus Monitor GUI on the host PC.

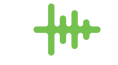

3. On the main ribbon bar click the USB icon to connect to the Pocket A<sup>2</sup>B Bus Monitor. Select the FlexTech AKT Comm Port assigned to Bus Monitor.

| COMM  | l Open                         | × |
|-------|--------------------------------|---|
| Port  | FlexTech AKT Comm Port (COM13) | ~ |
|       | Connect Done                   |   |
| Ready |                                |   |
|       |                                |   |

**NOTE:** All FlexTech AKT equipment has a FlexTech AKT Comm Port. If more than one FlexTech AKT device is plugged in, and the Device Status does not show connected after clicking Connect, select a different comm port.

When the connection is established, the **status bar** at the bottom of the GUI window **displays the device's firmware version and serial number**.

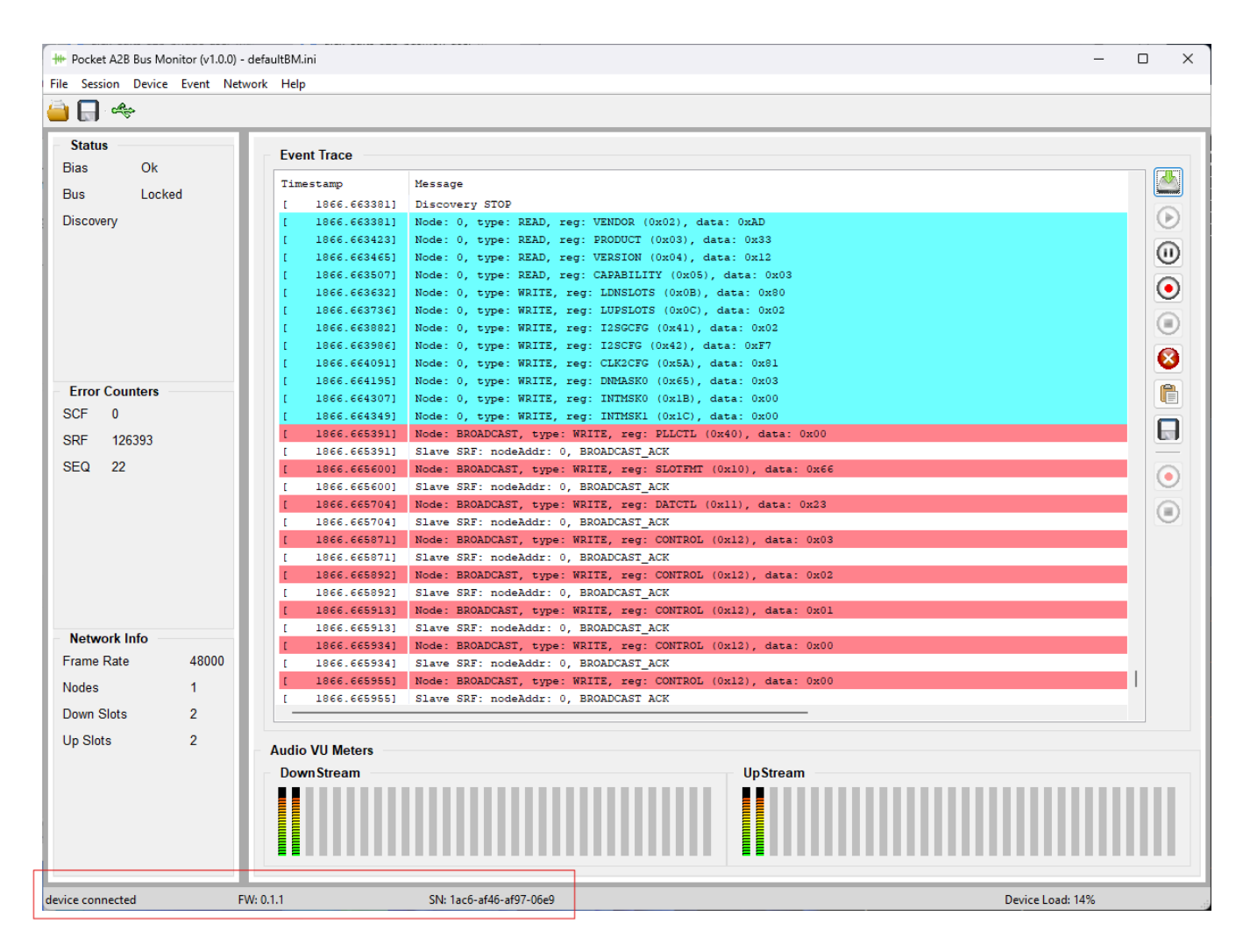

At this point, the A<sup>2</sup>B Bus Monitor is ready to start monitoring A<sup>2</sup>B bus activity as shown above.

# **Programming the DATCTL Register**

In order for the Bus Monitor to capture audio or SPI data from the A<sup>2</sup>B bus, the main node must properly configure the DATCTL register.

The A<sup>2</sup>B main node must set bit 5 (0x20, ENDSNIFF) to 1 to enable audio data sniffing by the A<sup>2</sup>B Bus Monitor. Setting this bit automatically triggers the main node to broadcast the setting to any attached bus monitor.

The ENDSNIFF bit should be set during discovery and sent periodically throughout the life cycle of the A<sup>2</sup>B network. As soon as the Bus Monitor sees the ENDSNIFF bit, it will start capturing audio data. For more information, refer to the *Bus Monitor Support* section in the <u>AD2428 Technical Reference Manual</u>.

# Starting a Capture

Prior to A<sup>2</sup>B discovery you should have already:

- Inserted the Bus Monitor into your A<sup>2</sup>B network.
- Launched the GUI on the host PC and connected to the Bus Monitor.
- Configured the DATCTL register in the main node to allow audio capture.

The Bus Monitor **immediately starts capturing data** from the A<sup>2</sup>B network as soon as it locks onto the bus during discovery. The Bus Monitor continues to capture all I<sup>2</sup>C, SPI, and audio data at its position in the network after discovery.

I<sup>2</sup>C traffic can be captured and inspected regardless of the DATCTL setting. Both SPI and audio monitoring require proper configuration of the DATCTL register.

When the DATCTL register is properly configured, the Bus Monitor captures audio and SPI data. The VU meters are activated as shown below.

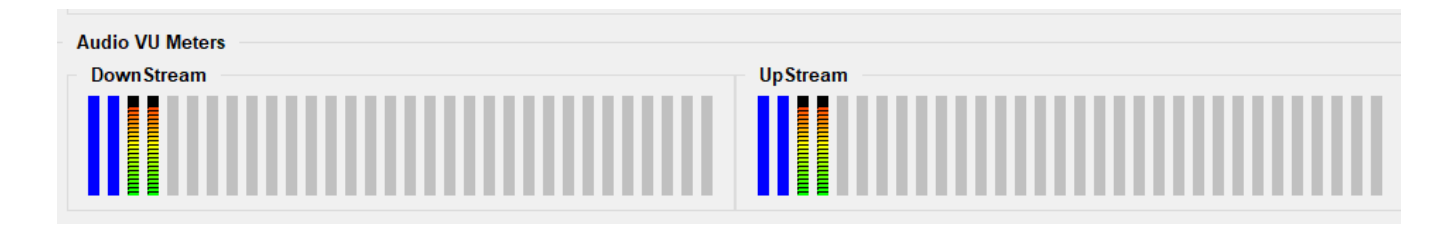

If the DATCTL register is *not* properly configured, the Bus Monitor cannot capture audio or SPI data, and all Audio Slot VU Meters are grayed out.

Audio slots reserved for SPI over distance are indicated in *BLUE*.

**NOTE:** If you are not seeing any data in the GUI, see <u>Troubleshooting</u> to validate the settings.

This section demonstrates how to route audio from A<sup>2</sup>B to USB using the GUI. A more detailed explanation of the audio routing engine can be found in the <u>Audio Routing</u> section.

Routing Audio Using the Bus Monitor GUI

- Navigate to the Bus Monitor GUI top menu
- Select Device
- Select Edit Routing Table from the drop down menu

# **Routing Table**

This example below configures a variety of routes to illustrate the flexibility of the routing engine.

| Route Table      |        |        |                  |                | ×                   |
|------------------|--------|--------|------------------|----------------|---------------------|
| Route            | Source | Offset | Destination      | Offset         | Channels            |
| 0                | ~ NONE | ~ 0    | ~ NONE           | ~ 0            | ~ 0 ~               |
| Clear Selections | ;      |        |                  |                | Put Route Get Route |
| Route            | Source | Offset | Destination      | Offset         | Channels            |
| 0                | A2B-DN | 0      | USB              | 0              | 10                  |
| 1                | A2B-UP | 0      | USB              | 10             | 10                  |
| 2                | NONE   | 0      | NONE             | 0              | 0                   |
| 3                | NONE   | 0      | NONE             | 0              | 0                   |
| 4                | NONE   | 0      | NONE             | 0              | 0                   |
| 5                | NONE   | 0      | NONE             | 0              | 0                   |
| 6                | NONE   | 0      | NONE             | 0              | 0                   |
| 7                | NONE   | 0      | NONE             | 0              | 0                   |
| Ready            |        |        | Read from Device | Save to Device | Cancel Done         |

To configure additional routes, select the Route number, Source + Offset, Destination + Offset, and Channels in the upper section of the dialog box and press the **Put Route** button.

To edit an existing route, select the Route number and press the **Get Route** button.

To quickly clear the Route selections, press the **Clear Selections** button.

To update the active routes in the A<sup>2</sup>B Bus Monitor, press **Save to Device**.

To read active routes from the A<sup>2</sup>B Bus Monitor, press **Read from Device**.

To discard changes, press **Cancel**.

To store changes in the current session press **Done**.

# **Recording Audio**

# **Bus Monitor GUI**

The Bus Monitor GUI version can record multi-channel audio directly to a WAV file from USB.

The main ribbon bar tools shown below and the "Audio" menu options control the recording

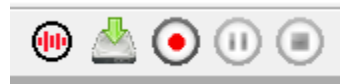

The tools from left to right are "Select Audio Device", "Set WAV File Name", "Record Audio", "Pause Recording" and "Stop Recording". To record audio:

- 1. Connect to the Bus Monitor.
- 2. Configure the Audio Routing Table to route the desired A2B slots to USB
- 3. Press "Select Audio Device" and select the Pocket A2B Bus Monitor sound card
- 4. Press "Set WAV File Name" to select the WAV file
- 5. Press the "Record Audio" button to start recording
- 6. Press the "Pause Recording" button to pause recording
- 7. Press the "Stop Recording" button to stop recording

The GUI uses the routing table to determine which A<sup>2</sup>B slots to record. Channels recorded in the WAV file will start at the first routed USB channel and end at the last routed USB channel. Any empty USB channels in between the first and last routed USB channels will also be recorded. For example, the following routes will record six downstream A<sup>2</sup>B slots and two upstream A<sup>2</sup>B slots for a total of 8 channels of audio:

| Route | Source | Offset | Destination | Offset | Channels |
|-------|--------|--------|-------------|--------|----------|
| 0     | A2B-DN | 4      | USB         | 0      | 6        |
| 1     | A2B-UP | 8      | USB         | 6      | 2        |

The GUI highlights the VU meters of the A<sup>2</sup>B slots being recorded while a recording is active.

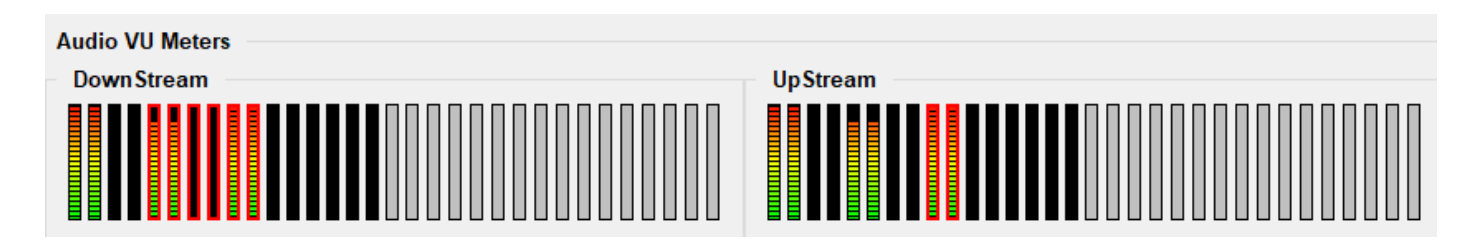

**NOTE**: The Bus Monitor GUI will automatically stop recording once the 4GB WAV file size limit has been reached.

**NOTE**: Do not confuse WAV route destinations with the Bus Monitor GUI WAV recording. The Bus Monitor GUI records audio from routes with a USB destination. The WAV route destination is for recording directly to the Pocket Bus Monitor's SD card and used for autonomous mode audio recording.

### Digital Audio Workstation

After A<sup>2</sup>B audio slots are routed to USB **you can use a Digital Audio Workstation (DAW) software,** such as Audacity, Reaper, and more to capture, record, analyze and playback the A<sup>2</sup>B audio channels.

Audacity is a free Audio Workstation program. <u>Click here to</u> access the latest version and user guide.

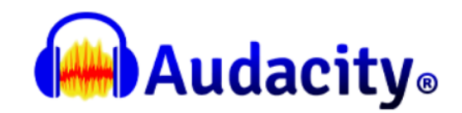

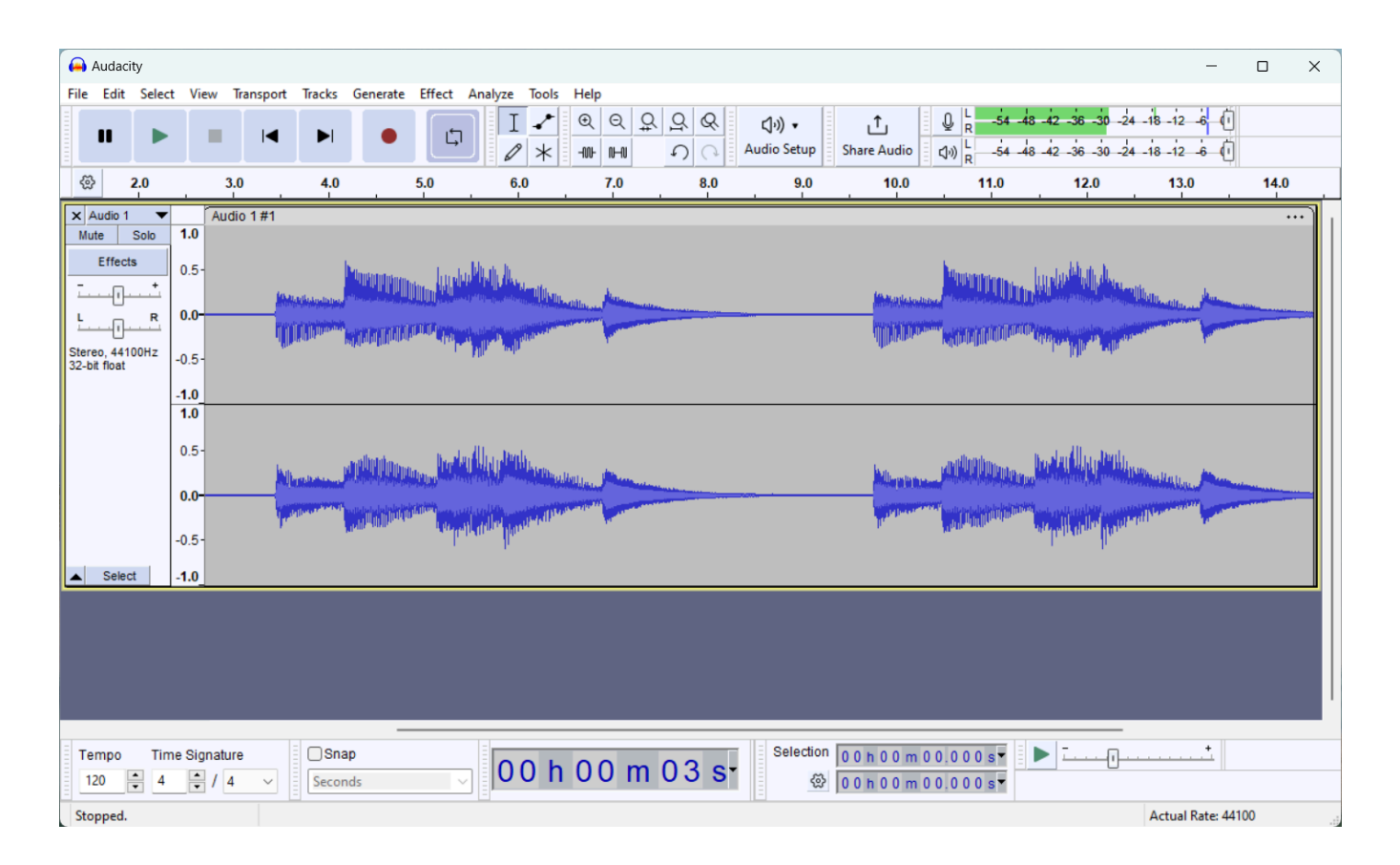

Example of Audacity recording the two A2B-DN channels that were routed to USB in the previous section, <u>Audio Routing in the Bus Monitor GUI.</u> In the Audio Setup, select the Microphone (Flextech AKT Bus Monitor) as the recording device.

# **Listening to Audio**

To listen directly to USB audio from the A<sup>2</sup>B Bus Monitor on Windows, do the following.

- 1. "Navigate to Control Panel -> Hardware and Sound -> Sound" or search and launch "mmsys.cpl" on Windows 11.
- 2. Select the "Recording" tab and locate the Pocket A<sup>2</sup>B Bus Monitor
- 3. Select the Pocket A<sup>2</sup>B Bus Monitor then click Properties
- 4. Select the "Listen" tab and check "Listen to this device"

A short YouTube video demonstrating this process can be found here.

# **Recording a Trace**

### **Recording an Event Trace**

All control data flowing on the bus, including I<sup>2</sup>C and SPI, can be recorded to a file. The ENDSNIFF bit in the DATCTL register needs to be set to view SPI but does not need to be set to capture I<sup>2</sup>C.

#### The buttons for recording control data are located on the right side of the event trace window.

You can:

- Start, stop, and pause recordings.
- Save the current contents of the event trace pane to a file OR
- Select a range of events from the pane and copy them to the clipboard.

Captures can span multiple discoveries. For example, you could click **Record**, then run a discovery, reset the network and run another discovery, and data for both discoveries will be captured.

# **Importing a Trace**

#### **Importing an Event Trace**

Saved event traces can be imported back into the Bus Monitor GUI for offline display or plugin processing. Supported formats are Flextech AKT .txt format and Mentor / Siemens .etf format. Use the "Import Event Trace" button or the "Event -> Import Event Trace" menu.

# **Reading an Event Trace**

Events are color-coded to make reading and interpreting traces easier. All events with a background color are  $I^2C$  or SPI transactions.

- Each node is individually color coded.
- **A dark shade** indicates an A<sup>2</sup>B transceiver register read or write.
- A light shade indicates a sub node peripheral read or write. The following table shows how nodes are mapped to colors:

| Node   | Color      |
|--------|------------|
| Node 1 | Green      |
| Node 2 | Blue       |
| Node 3 | Orange     |
| Node 4 | Turquoise  |
| Node 5 | Purple     |
| Node 6 | Cyan       |
| Node 7 | Brown      |
| Node 8 | Red-orange |
| Node 9 | Yellow     |

#### **Additional Colors:**

| Salmon | Events with a salmon color background indicate A <sup>2</sup> B broadcast messages.                                                             |
|--------|----------------------------------------------------------------------------------------------------|
| White  | Events with a white color background indicate other bus events, such as bus lock status, bus bias status, discovery mode start/stop, and so on. |

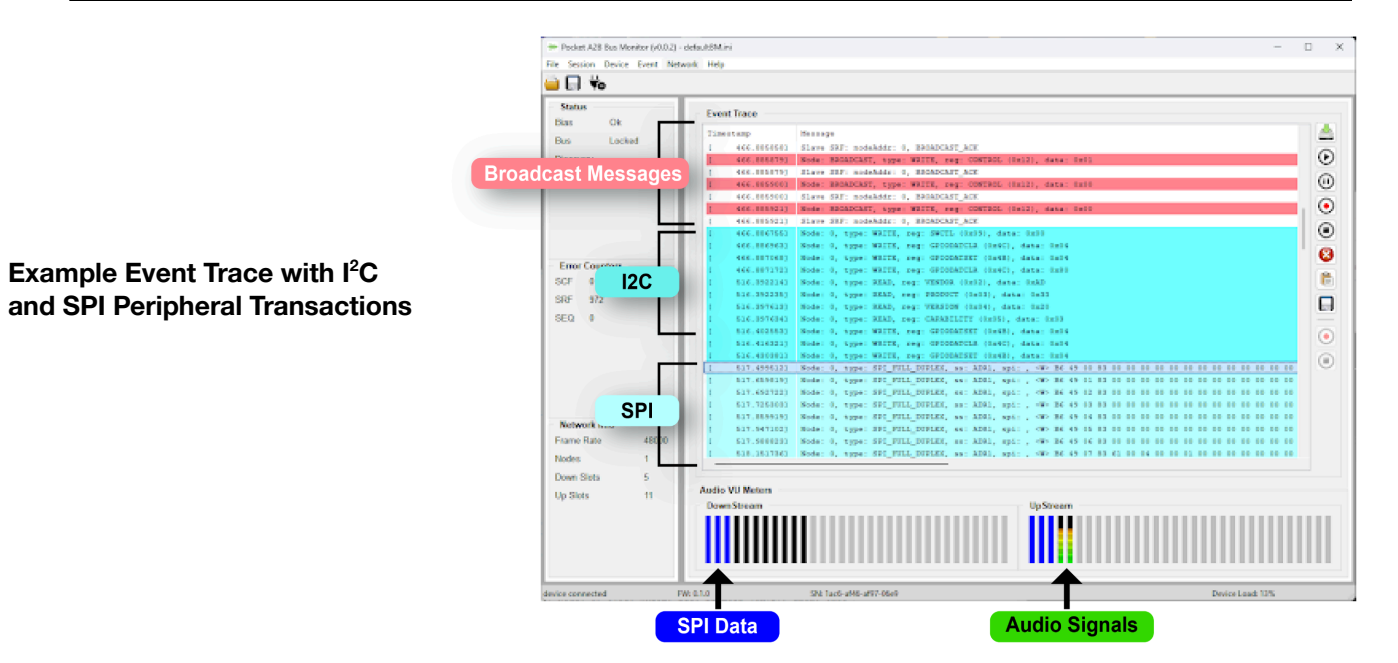

# I<sup>2</sup>C Transactions

I<sup>2</sup>C transactions have the following fields:

- [seconds.microseconds] Event timestamp in microseconds.
- Node Node position
- type  $I^2C$  transaction type.
- addr Address of the target register or peripheral I<sup>2</sup>C address.
- i2c Details about the  $l^2C$  transaction. The following codes are used:
  - $\circ$  <S> Start condition
  - $\circ$  <P> Stop condition
  - <Sr> Repeat Start condition
  - <**R**> **— Read**
  - $\circ$  <W> Write
  - <?> Unknown
  - <E> Error

I<sup>2</sup>C timestamps are relative to the beginning of the transaction.

# **SPI Transactions**

SPI transactions have the following fields:

- [seconds.microseconds] Event timestamp in microseconds
- Node Node position
- type SPI transaction type.
- ss SPI Slave select.
- spi Details about the SPI transaction. The following codes are used:
  - $\circ$  <W> Write data
  - <R> Read data

SPI timestamps are relative to the beginning of the transaction.

**NOTE:** Some events are longer than what can be displayed in the event window. Right click on the event of interest to show the full content.

# **Using the Pocket Bus Monitor Command Line**

In addition to the Bus Monitor GUI, the Bus Monitor has a command line interface for setup and monitoring.

### Download and Install a Terminal Emulator Utility (Tera Term)

To access the command line interface, you must install a terminal emulator such as Tera Term, Putty, GTKTerm, or screen.

Tera Term under Windows is recommended because it has built in support for X/YMODEM that can be used to transfer files over USB.

Click Here to Access the latest version of Tera Term

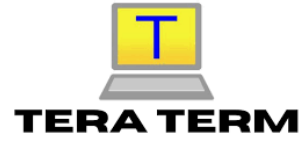

#### Hookup

To access the command line, disconnect the GUI from the serial port and start a terminal emulator on the "FlexTech AKT Comm Port" USB UART. Since this is a virtualized USB serial port, the terminal settings are not critical, but suggested to be 115200 Baud, No parity, 8 data bits, 1 stop bit (115200,N,8,1).

Once connected, press <ENTER> a few of times until a '#' prompt appears. Type 'ver' and press <ENTER>.

A welcome/version message similar to the following will be displayed:

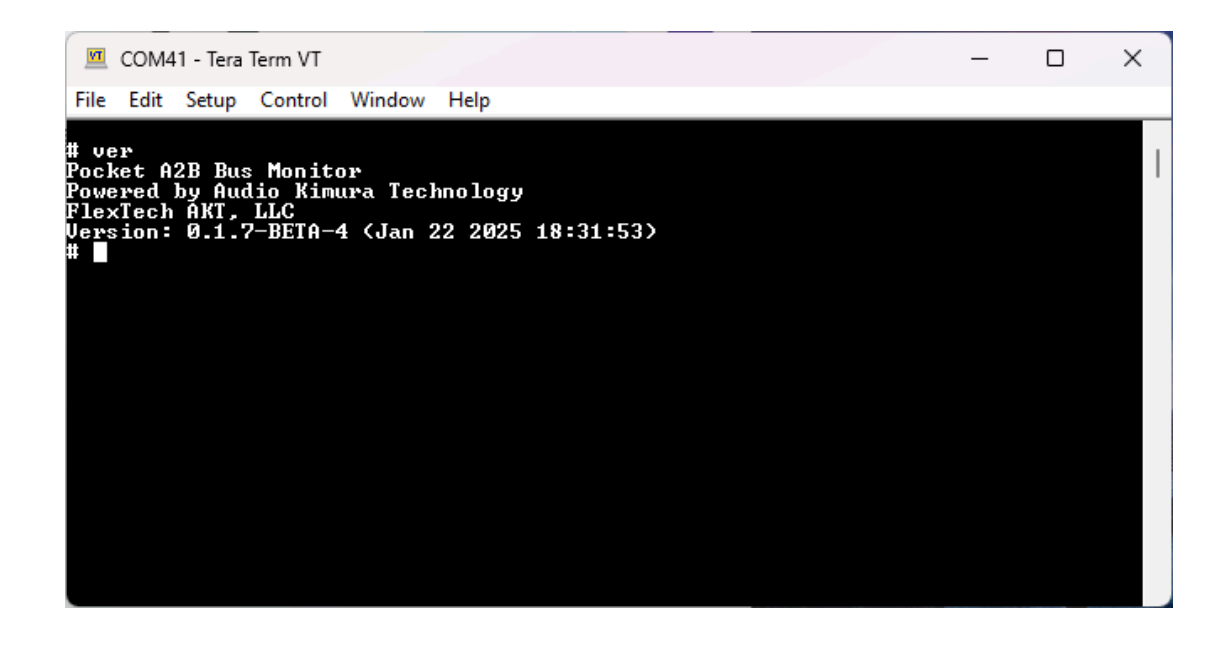

**NOTE**: The Bus Monitor GUI communicates with the A<sup>2</sup>B Bus Monitor through the same serial port as the

command line. Therefore, the GUI and command line cannot be used at the same time.

### **Using the Command Line**

The A<sup>2</sup>B Bus Monitor has a number of useful commands for setup, debug, automation, and maintenance activities.

Type 'help' at the command prompt to see the full list of available commands. Additional help specific to each command can be accessed by typing 'help <command>'.

There are many commands available on the  $A^2B$  Bus Monitor so the contents of the 'help' command varies depending on the Command Level.

- **Command Level 0** Available at startup and only shows the most common commands.
- **Command Levels 1 and 2** Display additional system maintenance and troubleshooting commands.

**NOTE**: All commands can be run at all levels to facilitate scripting. Only the help is filtered by the command level.

Use the 'shell' command to change command levels. For example to switch to command level 2, enter the following command:

# shell level 2

#### **General Commands**

| Command | Purpose                                                                                                    |
|---------|----------------------------------------------------------------------------------------------------|
| edit    | Simple text editor that can be used to modify small text files directly on the A <sup>2</sup> B Bus Monitor.                                                                                  |
| hwid    | Show device HW ID                                                                                                    |
| reset   | Resets system components. A "soft" returns the A <sup>2</sup> B Bus Monitor to its power on reset state.                                                                                      |
| resize  | Resize or Sync the terminal window size. Run this command after the Tera Term command window is resized to synchronize the new terminal size or specify a size to resize the terminal window. |
| ver     | Show version information                                                                                                    |
| help    | Shows specific help for commands                                                                                                    |

For additional help on any command use the built-in help command:

```
# help help
help - shell help
Usage: help [<command>]
  [<command>] - the command to get help on.
Without arguments it shows a summary of all the shell commands.
```

### **File Management**

It is often necessary to install files onto the A<sup>2</sup>B Bus Monitor to enable automation features. The most direct method is to simply copy files to or from a PC on the SD card. The SD card can be safely removed and reinstalled when not in use.

NOTE: Always remember to eject the card from the PC prior to removing it.

In addition to the SD card, the A<sup>2</sup>B Bus Monitor has a small internal "Flash" file system. This file system is meant for system files that must be maintained even when the SD card is ejected and for files used early at startup. Such files include:

| File                    | Purpose                                                                                                    |
|-------------------------|----------------------------------------------------------------------------------------------------|
| XXXX-XXXX-XXXX-XXXX.key | This file is the product activation key and required for proper operation. <i>Never modify or erase this file. It is recommended to make a backup of this file and store it somewhere safe.</i> |
| shell.cmd               | Commands in this file are automatically run at system startup.                                                                                                    |
| cfg.ini                 | Accessed early in the boot process to override system defaults such as USB audio channels or Ethernet settings.                                                                                 |

Wherever file names are mentioned in this document, prefix the actual file name with 'sf:' to access files on the internal Flash file system or 'sd:' to access files on the SD card. File names with no prefix will default to the SD card.

NOTE: The maximum file name length on the internal Flash filesystem is 30 characters

# **File Commands**

The following commands are available on the  $A^2B$  Bus Monitor for manipulating files. Type 'help <cmd>' on the command line for detailed usage instructions.

| Command Purpose |  |
|-----------------|--|
|-----------------|--|

| cat       | Show the contents of a text file. Do not use this command with binary files. Use the 'dump' command to display binary files.                                                                                       |
|-----------|----------------------------------------------------------------------------------------------------|
| ср / сору | Copy a file                                                                                                    |
| df        | Show the drive full status                                                                                                    |
| drive     | Show or set the default drive                                                                                                    |
| dump      | Show the contents of a file in hex                                                                                                    |
| format    | Format a drive.                                                                                                    |
|           | <b>WARNING:</b> Formatting the internal flash file system will erase the activation key rendering the A <sup>2</sup> B Bus Monitor inoperable. It should never be necessary to format the internal sf: filesystem. |
| fsck      | Check the integrity of a drive                                                                                                    |
| edit      | Edit a text file                                                                                                    |
| ls / dir  | Show a directory listing of a drive                                                                                                    |
| recv      | Receive a file via XMODEM. If no file name is given, receive multiple files via YMODEM.                                                                                                    |
| send      | Sends one or more files via YMODEM                                                                                                    |
| rm / del  | Delete a file                                                                                                    |
| run       | Run a command script                                                                                                    |
| tail      | Show the last <n> lines of a text file</n>                                                                                                    |

### **File Transfers**

The A<sup>2</sup>B Bus Monitor supports a variety of methods to transfer or create files for system setup.

#### SDCARD

The most direct method is to simply copy files to or from a PC using the SD card. The SD card can be freely removed and reinstalled in the A<sup>2</sup>B Bus Monitor when not in use.

**NOTE:** Always remember to eject the card from the PC prior to removing it.

#### Edit Command

Simple text files can be created or modified directly from the command line using the 'edit' command. Press <CTRL-S> to save the file. Press <CTRL-Q> to quit editing.

#### X/YMODEM

Files can be downloaded to the A<sup>2</sup>B Bus Monitor using the XMODEM or YMODEM protocols via the 'recv' command. XMODEM is used to transfer a single file and used when a file name is provided. YMODEM is used to transfer multiple files when no file name is specified.

```
TeraTerm supports both XMODEM and YMODEM file transfer protocols. After issuing the 'recv' command, select File -> Transfer -> [X][Y]MODEM -> Send to initiate a transfer.
```

Files can be uploaded from the A<sup>2</sup>B Bus Monitor using the YMODEM protocol via the 'send' command. Multiple files can be sent in a single transfer.

Select the 1k file transfer option for faster transfers.

#### **USB Sound Card Re-Configuration**

By default the  $A^2B$  Bus Monitor is configured as a 20 Speaker OUT x 20 Microphone IN x 16 bit USB sound card.

To modify the default values, create a text file called cfg.ini with the contents below. If you already have a cfg.ini file, add a [usb-audio] section to it.

```
[usb-audio]
out-channels = <2-32 channels>
in-channels = <2-32 channels>
word-size-bits = <16 or 32>
```

Set the values as required for the application. The example below configures 32 OUT channels (from the PC to the A<sup>2</sup>B Bus Monitor), 2 IN channels (from the A<sup>2</sup>B Bus Monitor to the PC) with a bit-depth of 16-bits:

```
[usb-audio]
out-channels = 32
in-channels = 2
word-size-bits = 16
```

Copy this file onto the SD card, insert the SD card into the A<sup>2</sup>B Bus Monitor, then copy the file from the SD card to the internal flash filesystem with the following command:

cp cfg.ini sf:cfg.ini

The sf:cfg.ini file can also be created or modified directly on the A<sup>2</sup>B Bus Monitor using the 'edit' command.

For Windows 10/11, you must uninstall the existing A<sup>2</sup>B Bus Monitor audio driver in the Device Manager after changing any of the USB audio settings.

With the A<sup>2</sup>B Bus Monitor powered and connected, right click on the "A<sup>2</sup>B Bus Monitor" sound card and select uninstall:

| E Device Manager                     | _ | × |
|--------------------------------------|---|---|
| File Action View Help                |   |   |
|                                      |   |   |
| > Ports (COM & LPT)                  |   |   |
| > 🚍 Print queues                     |   |   |
| > Processors                         |   |   |
| > Y Security devices                 |   |   |
| Software components                  |   |   |
| Software devices                     |   |   |
| Sound, video and game controllers    |   |   |
| MD High Definition Audio Device      |   |   |
| Pocket A2B Bus Monitor               |   |   |
| 👖 Realtek(R) Audio                   |   |   |
| 📢 VB-Audio VoiceMeeter AUX VAIO      |   | 1 |
| VB-Audio VoiceMeeter VAIO            |   |   |
| > 🍇 Storage controllers              |   |   |
| > 🏣 System devices                   |   |   |
| > 🏺 Universal Serial Bus controllers |   |   |
| > 🏺 Universal Serial Bus devices     |   |   |
|                                      |   |   |

Reset the A<sup>2</sup>B Bus Monitor and Windows will apply the new settings.

**NOTE:** Be very careful when configuring this file. Incorrect settings can result in a boot failure that may require a Safe-Boot Recovery of the A<sup>2</sup>B Bus Monitor.

**NOTE:** Do not set the number of channels or bit-depth higher than required by the application. Unused channels still consume CPU cycles on the A<sup>2</sup>B Bus Monitor and USB bandwidth on the PC.

# **Bus Monitor Commands**

Most common bus monitor activities are supported directly on the command line. Below are commands specific to bus monitoring.

| Command | Purpose                                                                                                    |
|---------|----------------------------------------------------------------------------------------------------|
| bm      | Display A <sup>2</sup> B bus control traffic. The output of this command mirrors the Event Trace in GUI. Press any key to exit the command. |

| bmm       | Set the bus monitor mode. Used to configure and connect to a live A <sup>2</sup> B bus. See <u>Connecting to a live A2B Bus</u> |
|-----------|----------------------------------------------------------------------------------------------------|
| bmspi     | Save captured A <sup>2</sup> B SPI over distance data to a file                                                                 |
| bmspidump | Dumps A <sup>2</sup> B SPI over distance data from a captured file                                                              |

# Connecting to a live A<sup>2</sup>B Bus

The A<sup>2</sup>B Bus Monitor normally configures itself by monitoring the A<sup>2</sup>B discovery process. During discovery, the A<sup>2</sup>B Bus Monitor synchronizes a number of internal settings with those of the next downstream node.

The following process can be used to monitor an A<sup>2</sup>B bus when the A<sup>2</sup>B Bus Monitor is connected after discovery. This mode is called "no discovery" mode.

#### Step 1: Discover the A<sup>2</sup>B network with the Bus Monitor Attached

Begin by monitoring a normal A<sup>2</sup>B discovery to allow the A<sup>2</sup>B Bus Monitor to acquire the A<sup>2</sup>B network configuration.

#### Step 2: Dump the settings to a file

After discovery, issue the 'bmm dump <file>' command where <file> is the name of a file to dump the settings. This command will create a simple command script that can be used to configure the A<sup>2</sup>B Bus Monitor for "no discovery" monitoring. Use the 'cat <file>' command to view the contents of the file.

**NOTE:** The settings depend heavily on the  $A^2B$  bus configuration and where the  $A^2B$  Bus Monitor is positioned on the bus. If the network configuration changes, or the  $A^2B$  Bus Monitor is moved to a new position, this step will need to be repeated. Any number of setting dumps can be stored on the  $A^2B$  Bus Monitor to allow easy attachment to any number of  $A^2B$  networks or positions.

#### Step 3: Connect to a live bus

After powering up or connecting the A<sup>2</sup>B Bus Monitor to a live bus, issue the following sequence of commands from the command line. If progressing from Step 2, issue the 'reset' command to reset the A<sup>2</sup>B Bus Monitor.

| Seq | Command           | Action                                                                                       |
|-----|-------------------|----------------------------------------------------------------------------------------------|
| 1   | run <file></file> | Run the command script created in Step 2 to load the A <sup>2</sup> B configuration settings |
| 2   | bmm nodiscover    | Places the A <sup>2</sup> B Bus Monitor in "no discover" mode                                |
| 3   | bmm connect       | Electrically connect to the A <sup>2</sup> B bus                                             |

| 4 | delay 100     | Delay to allow the A <sup>2</sup> B Bus Monitor to lock to the bus |
|---|---------------|--------------------------------------------------------------------|
| 5 | bmm configure | Apply the A <sup>2</sup> B bus configuration                       |

These commands can be combined into a single command script and executed using the 'run' command.

#### Step 4: Begin monitoring

After Step 3 the I/O LED should be a steady green and the  $A^2B$  bus can be monitored as usual. To monitor audio or SPI data, the  $A^2B$  Bus Monitor must see a broadcast write of the DATCTL (0x12) register with the ENDSNIFF (0x20) bit set.

To monitor with the GUI, disconnect the terminal from the serial port and use the GUI as usual.

From the command line, use the 'bm' command for command line monitoring of control traffic and the 'route' command to route audio from A<sup>2</sup>B. The 'bmspi' command can be used to save high bandwidth SPI data to the SD card. The 'bmspidump' command can be used to dump the SPI data stored in the file to the terminal.

The A<sup>2</sup>B Bus Monitor will automatically exit "no discovery" and return to normal mode when it detects a new A<sup>2</sup>B discovery.

**NOTE**: Do not disconnect or break the network when attaching the Bus Monitor to a live  $A^2B$  Bus. The  $A^2B$  Bus Monitor should have been wired into the network prior to connecting. While it is possible to "tap" onto a live network, the act of physically attaching the  $A^2B$  Bus Monitor to the  $A^2B$  bus might disrupt the  $A^2B$  bus or introduce errors. If tapping onto the bus is the only option, make the stub length as short as physically possible. Attach either the "A" or "B" side of the Bus Monitor to the  $A^2B$  bus being sure to maintain proper polarity.

# **Qwiic Peripheral Configuration**

Qwiic peripheral configuration via I<sup>2</sup>C on the qwiic connector is supported through the command line and AKT Automation scripts.

# I<sup>2</sup>C Commands

| Command    | Purpose                                                                                    |
|------------|--------------------------------------------------------------------------------------------|
| qwiic_i2c  | Performs an I <sup>2</sup> C write, read, or write/read transaction on the qwiic connector |
| qwiic_scan | Scans the I <sup>2</sup> C bus on the qwiic connector for active devices                   |

**NOTE:** The  $l^2C$  bus speed is fixed at 400KHz

### **Qwiic Examples**

Scan the qwiic connector for I<sup>2</sup>C devices

```
# qwiic_scan
Probing I2C port 2:
Found device 0x68
```

1 byte write / 16 byte read I<sup>2</sup>C transaction to device 0x68 on the qwiic connector

```
# qwiic_i2c 0x68 "0" 16
I2C Device 0x68, Read Bytes 16 (0x10)
000000000: 34 07 20 02 06 11 24 00 00 00 00 00 00 00 1c 88
```

# General

The A<sup>2</sup>B Bus Monitor processes audio in blocks of 128 samples. Latency through the A<sup>2</sup>B Bus Monitor for all sources and destinations, except for USB, is 2.67uS. USB audio latency is approximately 960 samples, or 20mS. Latency through USB is generally controlled to within +/- 10 samples of nominal.

Internal audio samples are all 32-bits wide. Audio is up / down converted as required to 32-bits from 16-bit sources / destinations. Samples down-converted from 32-bit to 16-bit are truncated.

All audio within the A<sup>2</sup>B Bus Monitor is fundamentally clocked by the A<sup>2</sup>B bus. Audio does not flow through the A<sup>2</sup>B Bus Monitor when the A<sup>2</sup>B bus is idle.

Audio routing is "bit perfect" from source to destination.

# A<sup>2</sup>B

All A<sup>2</sup>B audio is 32-bits regardless of the A<sup>2</sup>B network settings. The A<sup>2</sup>B Bus Monitor can capture the first 30 slots of both upstream and downstream audio for a total of 60 slots.

### **USB** Audio

By default the A<sup>2</sup>B Bus Monitor supports 20 IN (to PC), 20 OUT (from PC), by 16-bit audio. These settings can be modified by the cfg.ini file as necessary. The 'usb' command can be used to view USB audio statistics.

View the audio statistics during long-term USB audio recording or playback when testing is sensitive to gaps in audio. Windows 10/11 are not real-time operating systems and can fail to transfer USB audio in a timely manner during periods of high system load.

To listen directly to USB audio from the A<sup>2</sup>B Bus Monitor on Windows, do the following.

- 1. "Navigate to Control Panel -> Hardware and Sound -> Sound" or search and launch "mmsys.cpl" on Windows 11.
- 2. Select the "Recording" tab and locate the Pocket A<sup>2</sup>B Bus Monitor
- 3. Select the Pocket A<sup>2</sup>B Bus Monitor then click Properties
- 4. Select the "Listen" tab and check "Listen to this device"

A short YouTube video demonstrating this process can be found here.

### **WAV Files**

The A<sup>2</sup>B Bus Monitor can play and record 16-bit or 32-bit multi-channel WAV files. WAV files up to thirty two 32-bit channels are supported assuming the SD card has sufficient bandwidth. Use the 'sdtest' command to confirm SD card bandwidth.

A single WAV file can be the source or destination of multiple routes. If an audio route (offset plus channels) extends beyond the number of channels available in a WAV file destination the extra channels are dropped. Empty WAV destination channels are zero filled. If a route extends beyond the channels available in a WAV file source, the missing channels are zero-filled.

Use the 'wav' command to start and stop WAV file playback or recording.

**NOTE:** Always use a minimum <u>Class 10 or UHS Class 1 SD card</u> if the card will be used for WAV file audio. Use a <u>freshly formatted SD card</u> when recording high bit-rate WAV files to reduce the risk of audio drops. Use the 'sdtest' command to confirm acceptable SD card bandwidth.

# **Circular Audio Buffer (CBUF)**

The A<sup>2</sup>B Bus Monitor has a programmable circular memory buffer (CBUF) that can be used to record a rolling window of audio. The audio inside the CBUF can be dumped to a WAV file on the SD card at any time. This feature can be used to capture transient audio events without having to record a continuous audio WAV file.

Use the 'cbuf' command to configure and control the CBUF.

### **VU Meters**

The A<sup>2</sup>B Bus Monitor has a set of simple built in VU meters. The VU meters are very useful for locating audio on A<sup>2</sup>B. Any captured upstream or downstream A<sup>2</sup>B slot can be routed to the VU meters.

VU meters can be the destination of multiple routes.

Use the 'vu' command to view the VU meters.

**NOTE**: There is a known issue where the VU meter screen is blank with TeraTerm version 5. TeraTerm Version 4.108 is recommended. The rendering character for the VU meters can also be set to a '\*' with the following command 'vu 32 \*'.

# ASIO

The A<sup>2</sup>B Bus Monitor supports ASIO through the ASIO4ALL project. Please refer to the ASIO4ALL website for more information <u>https://asio4all.org/</u>.

# **Audio Routing**

The 'route' command is the key command for transferring audio between audio streams on the A<sup>2</sup>B Bus Monitor. The A<sup>2</sup>B Bus Monitor supports up to eight simultaneous multi-channel routes enabling very sophisticated audio routing schemes. The routing engine is a full crossbar between any source and any destination.

The table below describes the routing capabilities of the A<sup>2</sup>B Bus Monitor

| Stream | Src / Dest | Notes |
|--------|------------|-------|
| usb    | Dest       |       |
| a2b-dn | Src        |       |
| a2b-up | Src        |       |
| wav    | Both       |       |
| cbuf   | Dest       |       |
| vu     | Dest       |       |

An audio route starts with a source stream. The source stream is the base stream, like 'a2b-dn' or 'a2b-up'.

A specific channel within a source stream is identified with the source channel offset. For A<sup>2</sup>B the source channel offset refers directly to the A<sup>2</sup>B bus audio slot. For other streams, the offset refers to the channel offset.

The route source must then connect to a destination. Destination streams are identified by stream and channel offset exactly like source streams.

A route copies a defined number of channels from the source to the destination. Audio can be optionally attenuated and mixed during this copy.

Route command arguments are :

```
route [ <idx> <src> <src offset> <dst> <dst offset> <channels> [attenuation]
[mix|set] ]
```

Below are some examples:

Route the first 2 slots from A<sup>2</sup>B downstream to USB with no attenuation

route 0 a2b-dn 0 usb 0 2

Route the first two slots from A<sup>2</sup>B upstream to USB with a channel offset of 2

route 1 a2b-up 6 usb 2 2

Route 16 channels from both a2b-dn and a2b-up to the VU meters to find active slots

route 16 a2b-dn 0 vu 0 0 16 route 16 a2b-up 0 vu 0 16 16

A route that exceeds the number of source channels (i.e. source offset + channels > source channels) will zero fill the missing channels. Routes that exceed the number of destination channels (destination offset + channels > destination channels) will terminate after the last destination channel.

**NOTE**: A<sup>2</sup>B SPI over distance slots are routed just like audio slots.

#### **Peak Detectors**

The A<sup>2</sup>B Bus Monitor supports real-time peak detectors on all captured upstream and downstream slots. These peak detectors continuously monitor A<sup>2</sup>B audio. The peak detectors also indicate SPI data slots with the words 'Active' and 'Idle'. The peak detectors can be viewed or cleared using the 'peaks' command.

# **Command Scripts**

Any series of commands can be grouped together into a command script and executed using the 'run' command. Command scripts are simple text files containing one command per line. Lines starting with a semicolon or hash mark are ignored and treated as comments. Any valid file name can be used for command scripts.

Some commands are especially useful in command script processing

| Command        | Purpose                                                                                         |
|----------------|-------------------------------------------------------------------------------------------------|
| delay          | Delays script execution for a specified number of milliseconds                                  |
| echo           | Displays a line of text                                                                         |
| shell redirect | Silences or redirects output of a script to the syslog                                          |
| reset          | Reset various subsystems to power on reset values. No arguments performs a full hardware reset. |

Be careful scripting interactive commands as the script will not proceed until the interactive command has completed. Interactive commands include 'syslog', 'vu', and interactive 'lua' scripts.

Below is an example command script that captures 8 slots of downstream and 8 slots of upstream A2B audio to a 16 channel WAV file for 5 seconds.

```
# Perform a soft reset
reset soft
# Route 8 slots of downstream audio to a WAV file
route 0 a2b-dn 0 wav 0 8
# Also route 8 slots of upstream audio to the WAV file
route 1 a2b-up 0 wav 8 8
# Start a 16 channel WAV file recording
wav sink on sink.wav 16
# Delay 5 seconds
delay 5000
# Stop recording
wav sink off
```

### **Running commands at startup**

If present, the A<sup>2</sup>B Bus Monitor runs 'sf:shell.cmd' at startup. This feature allows for autonomous configuration of the A<sup>2</sup>B Bus Monitor at startup.

**NOTE:** The SD card takes some time after startup to initialize. Be sure to add a delay of at least 500ms at the beginning of any startup script that uses files on the SD card.

**NOTE:** Be careful including interactive commands in the startup script. For example, launching a Lua script that never terminates will lock out the command line requiring a Safe Boot Recovery to correct.

# **AKT** Automation with Lua

Fully autonomous operation on the A<sup>2</sup>B Bus Monitor is made possible through the on-board Lua based AKT Automation environment. This feature is an optional add-on for the Pocket A<sup>2</sup>B Bus Monitor.

Lua is a fully-featured open source scripting language. More information on Lua, including programmer reference manuals, can be found at <u>https://lua.org/</u>.

The pairing of Lua with the A<sup>2</sup>B Bus Monitor command and control APIs results in an extremely rich interactive A<sup>2</sup>B automation environment.

User interfaces can be created using the 'term' module. Low-level operations are possible using the 'rtos' and 'system' modules. Qwiic compatible peripherals, such as RTCs, displays, pushbuttons, etc., are accessible via the 'qwiic' module.

A full complement of A<sup>2</sup>B bus monitor events are available through the 'bm' module.

For more detailed information on the API, refer to the *FlexTech AKT Automation API Guide*.

Example AKT Automation scripts can be found in the **<u>AKT-Automation</u>** repository on Github.

When developing Lua scripts, the following techniques can speed up script development:

- 1. Use XMODEM to transfer scripts to the A<sup>2</sup>B Bus Monitor instead of the SD card
- 2. Running Lua with no arguments starts an interactive Lua interpreter. Lua code "chunks" can be copied and pasted from the PC into the interpreter for quick prototyping of logic or code blocks.
- 3. Use the on-board 'edit' command for quick bug fixes or script modifications.

# **Bus Monitor GUI Plugins**

Event processing by the Bus Monitor GUI can be extended through the use of Plugins. Like the Flextech AKT Automation environment, the Bus Monitor GUI plugin environment is based on the <u>Lua programming</u> <u>language</u>. A series of pre-defined Lua methods, callbacks, and constants allow plugins to process A<sup>2</sup>B events received by the Bus Monitor GUI and output color coded text to the Event Trace window.

Plugins can be loaded, reloaded, unloaded, started and stopped at any time through the "Plugin" menu.

Plugins can access third party Lua Modules such as those provided by the <u>Penlight Lua Library</u> and many others. The Plugin path is included in the default Lua module search path. Third party modules should be placed in the same folder as the Plugin.

Bus Monitor GUI Plugins can be found in the AKT-Automation repository on Github.

The script below demonstrates a minimal Bus Monitor GUI plugin. This Plugin echoes all events back to the Event Trace window in purple. The script requires the Penlight Lua Library. Place the Penlight 'pl' folder in the same folder as the Plugin.

```
pretty = require('pl.pretty')
PURPLE = \{177, 156, 217\}
--[[
-- Bus Monitor GUI plugin functions
--]]
function plugin loaded()
   plugin trace(0, 'Plugin Loaded')
end
function plugin unloaded()
    plugin trace(0, 'Plugin Unloaded')
end
function plugin stop()
   plugin_trace(0, 'Plugin Stop')
end
function plugin start()
   plugin trace(0, 'Plugin Start')
end
function plugin event(e)
   e.event = BM EVENTS[e.event] or e.event
    plugin trace(e.timeStamp, pretty.write(e, ''), PURPLE)
end
```

Plugins can be developed within the GUI or outside of it. When developing within the GUI, use the Reload menu option to iteratively reload the current Plugin. Parsing and loading errors are output to the Event Trace window.

When developing outside of the GUI, use the BM\_GUI\_PLUGIN global variable to enable standalone code or create a Plugin compatible environment.

A standalone example that creates a Plugin compatible environment and parses register reads and writes from an Event Trace dump can be found in the <u>AKT-Automation</u> repository on GitHub in the <code>examples/bm\_gui\_plugin/standalone</code> folder.

### **Pre-defined Constants**

The following constants are provided in the Lua environment by the Bus Monitor GUI

| Name              | Туре    | Notes                                                                                                    |
|-------------------|---------|----------------------------------------------------------------------------------------------------|
| BM_EVENTS         | Table   | Event table. Use this table to map event identifiers to or from readable strings.                                                        |
| BM_I2C_TYPES      | Table   | I2C event type table. Use this table to map A <sup>2</sup> B I2C event type identifiers to or from readable strings.                     |
| BM_I2C_CONDITIONS | Table   | I2C peripheral condition table. Use this table to map A <sup>2</sup> B I2C peripheral condition identifiers to or from readable strings. |
| BM_GUI_PLUGIN     | Boolean | This constant is set to true when the plugin is running within the Flextech Bus Monitor GUI environment.                                 |

#### **Pre-defined Callbacks**

plugin\_trace()

ok = plugin\_trace(timestamp, text [,color])

Output text to the Bus Monitor GUI Event Trace window.

**NOTE**: The Event Trace window is only active when the Bus Monitor GUI is attached to the Bus Monitor or while an event trace is being imported.

Parameters

| Parameter | Туре   | Optional | Description                                                                                 |
|-----------|--------|----------|---------------------------------------------------------------------------------------------|
| timestamp | number | no       | Event Trace timestamp in seconds.<br>Normally the same as an associated<br>event timestamp. |
| text      | string | no       | Event Trace text                                                                            |

| Parameter | Туре            | Optional | Description                                                         |
|-----------|-----------------|----------|---------------------------------------------------------------------|
| color     | table<br>number | yes      | Custom RGB values can be defined as a table { R, G, B }             |
|           |                 |          | The standard node color will be used when 'color' is a node number. |
|           |                 |          | No color will be used when omitted                                  |

**Return Values** 

| Return | Туре    | Optional | Description                      |
|--------|---------|----------|----------------------------------|
| ok     | Boolean | N/A      | True for success otherwise false |

# **Required Plugin Methods**

The following methods must be implemented within a Plugin for proper operation.

plugin\_loaded()

plugin\_unloaded()

#### Called when the plugin is loaded or unloaded

Parameters

| Parameter | Туре | Optional | Description                    |
|-----------|------|----------|--------------------------------|
| N/A       | N/A  | N/A      | This method has no parameters. |

**Return Values** 

| Return | Туре | Optional | Description                      |
|--------|------|----------|----------------------------------|
| N/A    | N/A  | N/A      | This method has no return value. |

plugin\_start()

plugin\_stop()

Called when the Bus Monitor GUI 'Plugin Start' or 'Plugin Stop' menu item is selected.

**NOTE**: The Bus Monitor GUI continues to send events regardless of the start / stop state. The Plugin is free to define the behavior of these states internally.

#### Parameters

| Parameter | Туре | Optional | Description                    |
|-----------|------|----------|--------------------------------|
| N/A       | N/A  | N/A      | This method has no parameters. |

#### **Return Values**

| Return | Туре | Optional | Description                      |
|--------|------|----------|----------------------------------|
| N/A    | N/A  | N/A      | This method has no return value. |

plugin\_event()

#### plugin\_event(event)

#### Called when the Bus Monitor GUI has a new event to process

#### Parameters

| Parameter | Туре  | Optional | Description       |        |                      |
|-----------|-------|----------|-------------------|--------|----------------------|
| event     | table | no       |                   |        |                      |
|           |       |          | Parameter         | Туре   | Value                |
|           |       |          | event             | number | Event<br>enumeration |
|           |       |          | timeStamp         | number | Event<br>timestamp   |
|           |       |          | EVENT<br>SPECIFIC |        | See<br>BM_EVENTS     |
|           |       |          |                   |        |                      |

#### **Return Values**

| Return | Туре | Optional | Description                      |
|--------|------|----------|----------------------------------|
| N/A    | N/A  | N/A      | This method has no return value. |

# A2B Bus Monitor Plugin Enumerations and Events

#### BM\_GUI\_PLUGIN

This boolean is set to true when running in the Bus Monitor GUI plugin environment.

### BM\_I2C\_TYPES

| Name                     | Value | Description            |
|--------------------------|-------|------------------------|
| I2C_REG                  | 0     | Register transaction   |
| I2C_PERIPHERAL           | 1     | Peripheral transaction |
| I2C_PERIPHERAL_CONDITION | 2     | Peripheral condition   |

# BM\_I2C\_CONDITIONS

| Name         | Value | Description  |
|--------------|-------|--------------|
| I2C_RPTSTART | 0     | start        |
| I2C_RPTSTART | 1     | repeat start |
| I2C_ACK      | 2     | ack          |
| I2C_NACK     | 3     | nack         |
| I2C_NORMAL   | 4     | data         |
| I2C_STOP     | 5     | stop         |
| I2C_ERROR    | 6     | error        |
| I2C_UNKNOWN  | 7     | unknown      |

# BM\_EVENTS

| Name | Value | Description                      |         |                                      |  |  |  |
|------|-------|----------------------------------|---------|--------------------------------------|--|--|--|
| 12C  | 2     | I2C register or peripheral event |         |                                      |  |  |  |
|      |       | Parameter                        | Туре    | Value                                |  |  |  |
|      |       | tid                              | number  | I2C transaction ID                   |  |  |  |
|      |       | type                             | number  | I2C event type. See<br>BM_I2C_TYPES. |  |  |  |
|      |       | nodeAddr                         | number  | Sub node address                     |  |  |  |
|      |       | addr                             | number  | Register or peripheral I2C address   |  |  |  |
|      |       | rw                               | boolean | True for read, false for write       |  |  |  |
|      |       | data                             | number  | I2C data byte                        |  |  |  |
|      |       | condition                        | number  | I2C peripheral condition.            |  |  |  |

|                   |    |                             |              | See<br>BM_I2C_CONDITIONS                                                                 |  |  |  |
|-------------------|----|-----------------------------|--------------|------------------------------------------------------------------------------------------|--|--|--|
|                   |    |                             |              |                                                                                          |  |  |  |
| SPI               | 3  | SPI event                   |              |                                                                                          |  |  |  |
|                   |    | Parameter                   | Туре         | Value                                                                                    |  |  |  |
|                   |    | respNode                    | number       | SPI node                                                                                 |  |  |  |
|                   |    | error                       | boolean      |                                                                                          |  |  |  |
|                   |    | type                        | string       | SPI transaction type<br>"ATOMIC_READ"<br>"ATOMIC_WRITE"<br>"FULL_DUPLEX"<br>"BULK_WRITE" |  |  |  |
|                   |    | SS                          | string       | Slave select<br>"ADR1"<br>"SIO2"<br>"ADR2"                                               |  |  |  |
|                   |    | wLen                        | number       | Write data length                                                                        |  |  |  |
|                   |    | rLen                        | number       | Read data length                                                                         |  |  |  |
|                   |    | wr                          | number array | Write data                                                                               |  |  |  |
|                   |    | rd                          | number array | Read data                                                                                |  |  |  |
| BUS LOCK LOCKED   | 4  | Bus Locked event            |              |                                                                                          |  |  |  |
| BUS_LOCK_UNLOCKED | 5  | Bus Unlocked event          |              |                                                                                          |  |  |  |
| BIAS_OK_DETECTED  | 6  | Bias OK detected event      |              |                                                                                          |  |  |  |
| BIAS_OK_REMOVED   | 7  | Bias OK removed event       |              |                                                                                          |  |  |  |
| BIAS_REV_DETECTED | 8  | Bias Reverse detected event |              |                                                                                          |  |  |  |
| BIAS_REV_REMOVED  | 9  | Bias Reverse removed event  |              |                                                                                          |  |  |  |
| DISCOVERY_MODE    | 10 | Discovery mode event        |              |                                                                                          |  |  |  |
|                   |    | Parameter                   | Туре         | Value                                                                                    |  |  |  |
|                   |    | status                      | string       | "START"<br>"STOP"                                                                        |  |  |  |
|                   |    | respCycles                  | number       | Response cycles                                                                          |  |  |  |
| IRQ               | 11 | IRQ event                   |              |                                                                                          |  |  |  |
|                   |    | Parameter                   | Туре         | Value                                                                                    |  |  |  |
|                   |    | nodeAddr                    | number       | Sub node address. First submode is zero.                                                 |  |  |  |
|                   |    | status                      | number       | IRQ status                                                                               |  |  |  |
|                   |    |                             |              |                                                                                          |  |  |  |

| DOWNSTREAM_SCF_ERROR<br>UPSTREAM_SRF_ERROR | 12<br>13 | Downstream SCF error event |                                               |        |        |                                                                                             |                                      |            |  |
|--------------------------------------------|----------|----------------------------|-----------------------------------------------|--------|--------|---------------------------------------------------------------------------------------------|--------------------------------------|------------|--|
|                                            |          |                            | Parameter       type       missed       hdcnt |        | Туре   |                                                                                             | Value                                |            |  |
|                                            |          |                            |                                               |        | string | I                                                                                           | "SCF"<br>"SRF"                       |            |  |
|                                            |          |                            |                                               |        | numt   | ber                                                                                         | Control frames missed in last block. |            |  |
|                                            |          |                            |                                               |        | number |                                                                                             | Headers missed in last block         |            |  |
|                                            |          |                            | crc                                           |        | numb   | ber                                                                                         | Bad CRCs in las                      | st block   |  |
|                                            |          |                            |                                               |        |        |                                                                                             |                                      |            |  |
| SLAVE_ERROR                                | 14       | Slave error / ack event    |                                               |        |        |                                                                                             |                                      |            |  |
|                                            |          |                            | Parameter                                     | Туре   |        | Value                                                                                       |                                      |            |  |
|                                            |          |                            | nodeAddr                                      | numbe  | r      | Sub node address. F<br>is zero.                                                             | First submode                        |            |  |
|                                            |          |                            | error                                         | numbe  | r      | Error number                                                                                |                                      |            |  |
|                                            |          |                            | errorStr                                      | string |        | "SRFMISSED_ERRC<br>"BROADCAST_ACK"<br>"DISCOVERY_ERRC<br>"DOWNSTREAM_CF<br>"UNSPECIFIED_ERF | )r"<br>)r"<br>{C_error"<br>{or"      |            |  |
| SEQUENCE_ERROR                             | 15       | Sequence error event       |                                               |        |        |                                                                                             |                                      |            |  |
|                                            |          |                            | Parameter                                     |        | Туре   |                                                                                             | Value                                |            |  |
|                                            |          |                            | seq                                           |        | Numl   | per                                                                                         | Sequence errors<br>in last block     | s detected |  |
|                                            |          |                            |                                               |        |        |                                                                                             |                                      |            |  |

# **Updating the Pocket Bus Monitor's Firmware**

**WARNING:** Prior to updating the firmware, always be sure to disable any custom **cfg.ini** and **sf:shell.cmd** startup files. These may interfere with the proper startup of the new firmware causing the update to fail unexpectedly.

Download the AKT Flasher Utility from <u>www.flextechakt.com</u> and install.

Follow one of the methods below to update the Bus Monitor Firmware.

Methods to Update the Firmware

Command-line Initiated AKT Flasher Over USB.

To start this update, issue the following commands from the Tera Term command line:

# bootmode 1
# reset

Proceed to update with AKT Flasher utility. Once the 'reset' command is issued, the unit must be updated using the AKT Flasher.

#### Command-line via SD card file

To initiate this update, the desired firmware binary must be on the SD card. One can simply copy it from the PC or use the 'recv' command to transfer it through TeraTerm via XMODEM over USB.

Once the file is on the SD card, issue the following command:

# update <file>

Where <file> is the firmware binary. Reset the unit once the update is complete using the 'reset' command or cycling power.

#### Bootloader initiated AKT Flasher over USB

Press and hold the "Boot Recovery" button while powering on the unit. The unit will immediately enter the bootloader mode and can be updated using the AKT Flasher utility. If the unit is reset before updating the firmware, it will boot normally. Once an update is initiated with AKT Flasher, the update must complete.

Bootloader mode is indicated by a slow yellow blink of the Status LED on the Pocket products.

**NOTE:** The "Boot Recovery" button is located under the small hole on the underside of the Pocket A<sup>2</sup>B Bus Monitor.

# **Chapter 5. Connectors & Cables**

-oon∥tolt

# **Included Connectors**

USB

The USB connector is a standard USB 2.0 Type B receptacle.

24 Pin Multi I/O Connector JST S24B-PHDSS

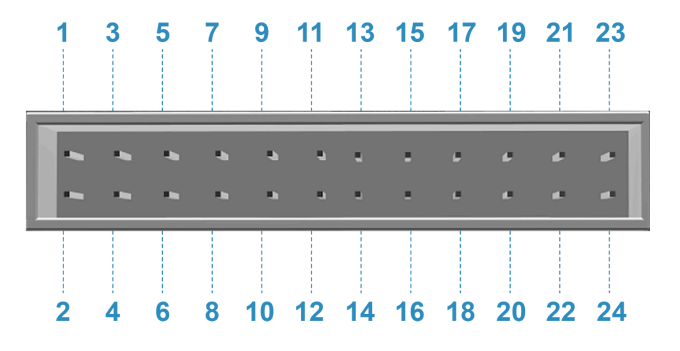

| Pin         | 1     | 3     | 5 | 7 | 9 | 11 | 13 | 15 | 17    | 19 | 21 | 23    |
|-------------|-------|-------|---|---|---|----|----|----|-------|----|----|-------|
| Description | GND   | GPIO0 |   |   |   |    |    |    | A-    | A+ | B+ | B-    |
| Color       | Black | Blue  |   |   |   |    |    |    | Brown |    |    | Brown |

| Pin         | 2     | 4      | 6 | 8 | 10 | 12 | 14 | 16 | 18 | 20 | 22 | 24 |
|-------------|-------|--------|---|---|----|----|----|----|----|----|----|----|
| Description | 3.3V  | GPIO0  |   |   |    |    |    |    |    |    |    |    |
| Color       | Black | Purple |   |   |    |    |    |    |    |    |    |    |

Pin Diagram.

NOTE: Color shown match harness provided. Gray sections represent unused pins.

# **Bus Monitor Connections**

The I/O Header on the Pocket Bus Monitor accepts the JST PHDR-24VS Socket Housing. <u>Click here for the full data sheet for the JST PHD connector series</u>.

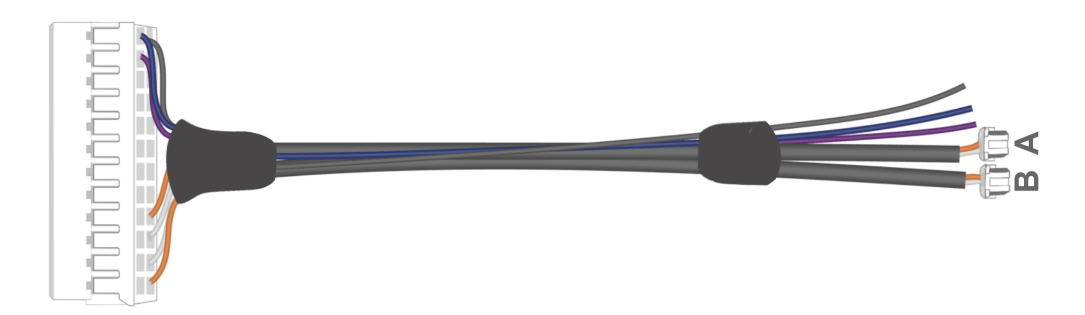

# **Analog Devices Evaluation Platform Connectors**

The A-side and B-side on most Analog Devices evaluation boards use Molex DuraClik connectors (Molex part number 502352-0200).

- When looking into the connectors on the evaluation platform, pin 1 is on the left side and pin 2 is on the right side.
- On the ADI evaluation boards, the polarity of the A<sup>2</sup>B signals is flipped between the A-side and the B-side.
- On the A-side, which faces the main node, pin 1 is positive and pin 2 is negative.
- On the B-side, which faces the next sub node, pin 1 is negative and pin 2 is positive.

After completing the steps in this procedure, you will have A-side and B-side cables that connect the Bus Monitor to an Analog Devices evaluation platform.

# **Fabricating Custom Cables**

After completing the steps in this procedure, you will have A-side and B-side cables that connect the Pocket Bus Monitor to an Analog Devices evaluation platform.

You might need to craft your own custom cables to connect the Pocket Bus Monitor to your A<sup>2</sup>B network. This section describes how to fabricate A<sup>2</sup>B cables with plugs for the Pocket Bus Monitor on one side and connectors for Analog Devices evaluation platforms on the other.

#### NOTE: Adjust these instructions for interconnects used by your own hardware.

**NOTE:** When connecting the A-side or B-side of an A<sup>2</sup>B Pocket Bus Monitor to an ADI evaluation platform, you can start with the provided cable harness with DuraClik connectors.

#### **Bill of Materials**

| Item                    | Qty | Mfg.     | Mfg. P/N       | Dist.   | Dist. P/N      |
|-------------------------|-----|----------|----------------|---------|----------------|
| DuraClik plug           | 2   | Molex    | 502351-0200    | Mouser  | 538-502351-020 |
| Duraclik Crimp Terminal | 4   | Molex    | 50212-8100     | Mouser  | 538-50212-8100 |
| Duraclik Crimp Tool     | 1   | Molex    | 63823-5100     | Mouser  | 538-63823-5100 |
| JST Socket Housing      | 1   | JST      | JST PHDR-24VS  | Digikey | 455-1177-ND    |
| JST Terminal            | 7   | JST      | SPHD-001T-P0.5 | DigiKey | 455-1325-1-ND  |
| Alternate Crimp Tool    |     | Engineer | PA-09          | Amazon  | PA-09          |
| Wire, Brown, 24AWG      |     | Any      | UL1061 24AWG   |         |                |
| Wire, White, 24 AWG     |     | Any      | UL106124AWG    |         |                |

### Procedure

- 1. If using discrete wires, cut the white and brown wires to the desired length considering that the wires must be twisted pairs. If using the Belden cable, cut to the desired length. Ensure no copper is exposed while separating the conductors.
- 2. If using discrete wires for the A<sup>2</sup>B cables, twist the wires at 0.4 twist per cm or 1 twist per inch.
- 3. Strip and crimp DuraClik terminals onto one end of the wires or cable using a Molex compatible crimp tool.
- 4. Insert the terminals into the DuraClik plug, carefully noting the polarity of the cables and the placement of the conductors.
- 5. For the A-side cable, insert the white wire into pin 1 (left side) of the DuraClik plug. Insert brown wire into pin 2. For the B-side cable, insert the brown wire into pin 1 (left side) of the DuraClik plug. Insert the white wire into pin 2.
- 6. (Optional) Apply shrink tubing to dress the end of the cable.
- 7. Label your A-side and B-side cables.
- 8. Crimp JST terminals onto the opposite end using a JST compatible crimp tool.
- 9. Insert terminals into the JST plug, carefully selecting the terminal slots with polarity as shown in the <u>JST 24 Pin I/O Header Pinout</u>.
- 10. The following figure shows the finished cables.

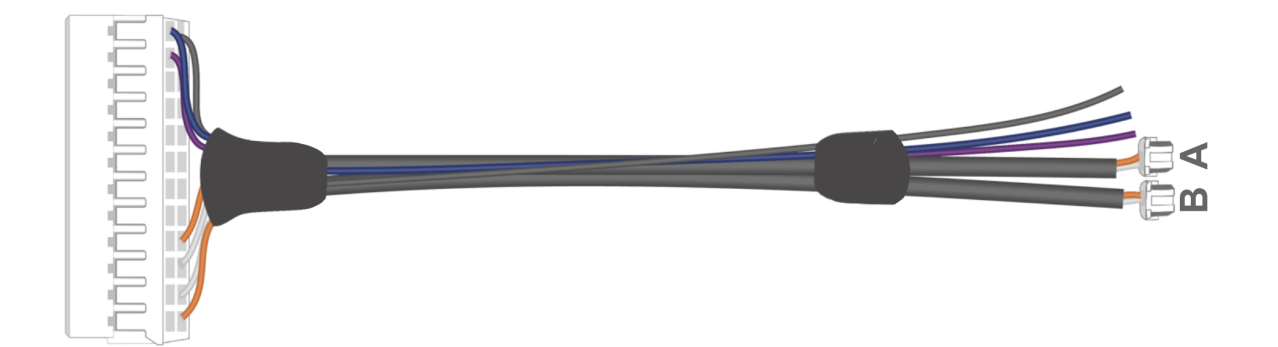

# **Chapter 6. Specifications**

-oollioli

This chapter provides technical specifications for the Pocket A<sup>2</sup>B Bus Monitor.

# **Environmental**

**DC Characteristics** Target Power: USB +5V, 350mA max GPIO Signal: 3.3V, 10 mA

**Dimensions (W x D x L)** 68 x 43 x 25 mm (2.7" x 1.8 x 1")

**Weight** 64 g (0.14 lbs)

**Operating Temperature** 0° C to 70° C (32° C to 158° F)

# **Ordering Information**

A<sup>2</sup>B Bus Monitor Part Number: AKT-1500 Country of Origin: USA HTS: 8473.30.1180 ECCN: EAR99

# **Chapter 7. Troubleshooting**

-mullin|

| Issue                                                                                         | Possible Cause                                                                                                    | Solution                                                                                                    |
|-----------------------------------------------------------------------------------------------|----------------------------------------------------------------------------------------------------|----------------------------------------------------------------------------------------------------|
| Status LED Flashing Red                                                                       | The device has an invalid or missing feature license key                                                              | Check to see if you have a copy of<br>the license file and re-install it on<br>the internal sf: filesystem. If not,<br>contact support at <u>flextechakt.com</u> |
| I/O LED Steady Red                                                                            | Bias reversed on A <sup>2</sup> B                                                                                     | See <u>Connect the Pocket Bus</u><br><u>Monitor into an A<sup>2</sup>B Network</u>                                                                               |
| No USB Audio in Windows                                                                       | Windows Audio Enhancement is On for the A <sup>2</sup> B Bus Monitor                                                  | Open Windows Sound Settings,<br>Select the A <sup>2</sup> B Bus Monitor audio<br>device and confirm Audio<br>Enhancements is Off.                                |
| No audio or SPI                                                                               | Has your DATCTL register<br>been properly configured? If<br>not, the Bus Monitor cannot<br>capture audio from the bus | Confirm bit 5 (0x20) of the DATCTL register is set during discovery                                                                                              |
| A <sup>2</sup> B Bus Monitor not showing<br>up as an audio device                             | Windows versions prior to<br>Windows 10, release 1703 do<br>not support the UAC2 USB<br>audio protocol                | Use a newer release of Windows                                                                                                    |
| USB Audio dropouts                                                                            | Windows 10/11 are not<br>real-time operating systems<br>and can fail to transfer USB<br>audio in a timely manner.     | Use a different host PC platform,<br>like Linux or Mac, if USB audio is<br>critical.                                                                             |
| Extremely high bit errors<br>detected though A <sup>2</sup> B appears<br>to function normally | TXLEVEL set too low in the upstream node A2B_TXCTL register.                                                          | The A <sup>2</sup> B Bus Monitor input circuit is<br>only compatible with the High<br>Transmit Power Setting (0b00)                                              |